| Einführung<br>in | MS-PowerPoint                         |  |  |  |
|------------------|---------------------------------------|--|--|--|
| Datum            | 2009-11-12 (20.11.2008; 6.2.2005)     |  |  |  |
| Datei            | pp001inf.rtf                          |  |  |  |
| Form             | Unterrichts-Begleitmaterial           |  |  |  |
| Lehrbuch-        | Microsoft PowerPoint 2002 für Windows |  |  |  |
| Empfehlung       | Grundlagen - 200 Seiten               |  |  |  |
|                  | Artikelnummer: 1000387                |  |  |  |
|                  | Matchcode: POW2002                    |  |  |  |
|                  | Einzelpreis: 14,50 EUR                |  |  |  |
|                  | www.herdt.de                          |  |  |  |
| Version          | D1.9.3 vorläufige Fassung             |  |  |  |
| Verfasser        | Günter H. Singmann                    |  |  |  |
| Internet         | www.singmann.de                       |  |  |  |
|                  | Stichwortsuche mit STRG F             |  |  |  |

| Begriffe                         |  |
|----------------------------------|--|
| Menü_ANSICHT                     |  |
| Menü_BEARBEITEN                  |  |
| Menü_BILDSCHIRMPRÄSENTATION      |  |
| Menü_DATEI                       |  |
| Menü_EINFÜGEN                    |  |
| Menü_EXTRAS                      |  |
| Menü_FENSTER                     |  |
| Menü_FORMAT                      |  |
| Symbolleiste_GLIEDERUNG          |  |
| Symbolleiste_STANDARD            |  |
| Symbolleiste_ZEICHNEN            |  |
| Tastenkombinationen – Short Cuts |  |

#### Wichtige PowerPoint-Aufrufe 1

PowerPoint-Verknüpfung auf dem Desktop erstellen: a) =>Windows Desktop b) =>START =>PROGRAMME c) =>mit rechter Maustaste MICROSOFT POWERPOINT anklicken und auf den Windows Desktop ziehen =>HIER KOPIEREN erstellt eine Verknüpfung

#### 1.1 Menü DATEI

#### neue Präsentation erstellen 1.1.1

#### =>DATEI =>NEU...

a) PP97: =>Register PRÄSENTATIONEN =>AUTOINHALT-

ÁSSISTENT.PWZ PowerPoint-Wizzard

b) PP2000: =>Register ALLGEMEIN =>LEERE PRÄSENTATION

c) PP2000: =>Register ALLGEMEIN =>AUTOINHALT-ASSISTENT d) PP2000: =>Register PRÄSENTATIONEN enthält Inhaltsvorlagen von Beispielpräsentationen

e) PP2002:

a) =>DATEI =>NEU... =>NEU =>LEERE PRÄSENTATION

b) =>DATEI =>NEU.. =>NEU =>VON EINER

ENTWURFSVORLAGE

c) =>DATEI =>NEU. =>NEU =>VOM AUTOINHALTSASSISTENEN

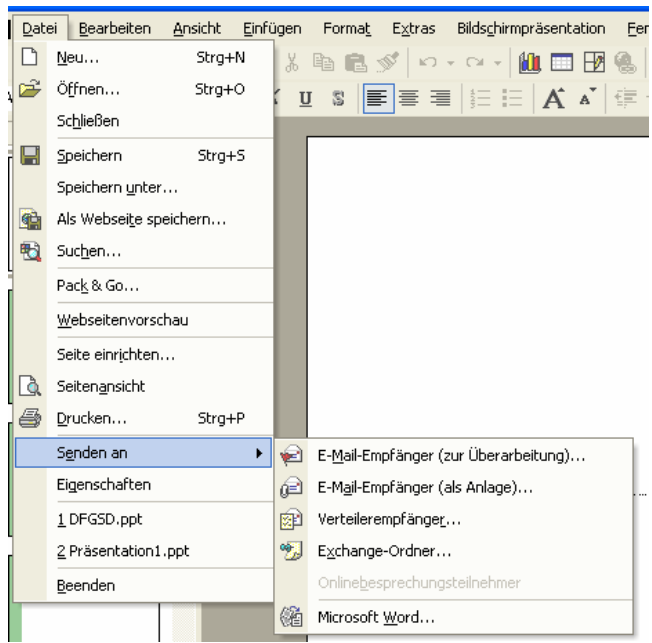

Abb. Menü DATEI

1.1.2

Präsentation erstellen

=>DATEI =>NEU... =>MIT VORLAGEN BEGINNEN =>ALLGEMEINE VORLAGEN Vorlage 2 X

| Leere Präsentation     |                                                      |
|------------------------|------------------------------------------------------|
| a AutoInhalt-Assistent | Vorschau                                             |
|                        |                                                      |
|                        | Wählen Sie ein Symbol, um<br>eine Vorschau zu sehen. |
|                        |                                                      |

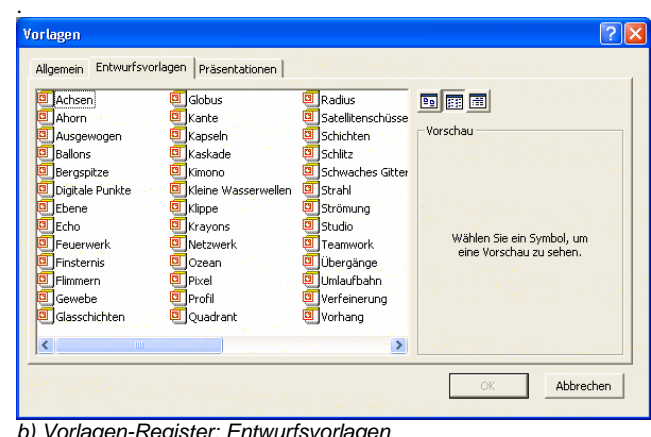

b) Vorlagen-Register: Entwurfsvorlagen

a) Vorlagen-Register: Allgemein

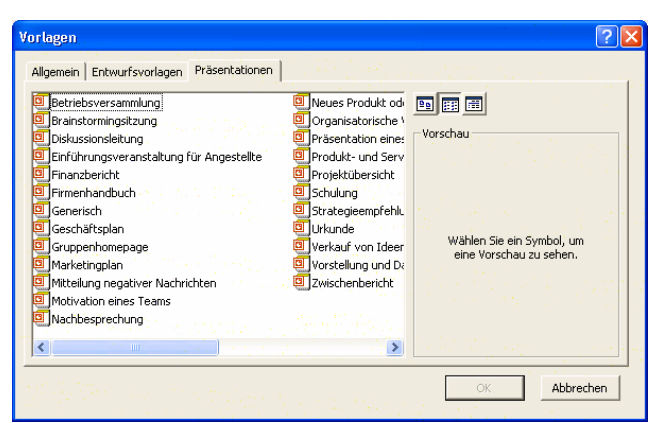

#### c) Vorlagen-Register: Präsentationen

1.1.3 Präsentation (alle 15 Minuten) speichern

- a) =>DATEI =>SPEICHERN
- b) STRG S

1.1.4 Präsentation unter einem anderen Namen speichern

#### a) =>DATEI =>SPEICHERN UNTER

- 1.1.5 als Präsentationsvorlagen speichern
- =>DATEI =>SPEICHERN UNTER oder AT DU

=>DATEITYP: ENTWURFSVORLAGE

(PRÄSENTATIONSVORLAGE) wählen; wird als \*.pot in den Ordner Vorlagen gespeichert

=>Listenfeld DATEITYP =>ENTWURFSVORLAGE (\*.POT)

#### 1.1.6 Layout-Gliederung als Textdatei speichern

=>DATEI =>**SPEICHERN UNTER** oder AT DU

=>Listenfeld DATEITYP =>GLIEDERUNG/RTF(\*.RTF)

#### 1.1.7 Datei als Webseite speichern

a) =>DATEI =>ALS WEBSEITE SPEICHERN... zwecks Anzeige mit einem Browser

## 1.1.8 aktuelle Präsentation schließen, PP bleibt geöffnet

a) =>DATEI =>SCHLIESSEN

b) STRG F4

ggf. erfolgt die Nachfrage der Speicherung

#### 1.1.9 existierende Präsentation öffnen

=>DATEI =>ÖFFNEN... oder ALT DF

a) =>Listenfeld SUCHEN IN:

ggf. =>Schaltfläche VORSCHAU aktivieren

#### 1.1.10 existierende Gliederung aus Textdatei öffnen

=>DATEI =>**ÖFFNEN...** oder ALT DF

a) =>Listenfeld DATEITYP =>ALLE GLIEDERUNGEN

# 1.1.11 Präsentation als Webseiten ansehen =>DATEI =>WEBSEITENVORSCHAU ALT DW

EPDATEI EPWEBSEITENVORSCHAU ALT DV

#### 1.1.12 Präsentation drucken

=>DATEI =>DRUCKEN... ALT DD oder STRG P

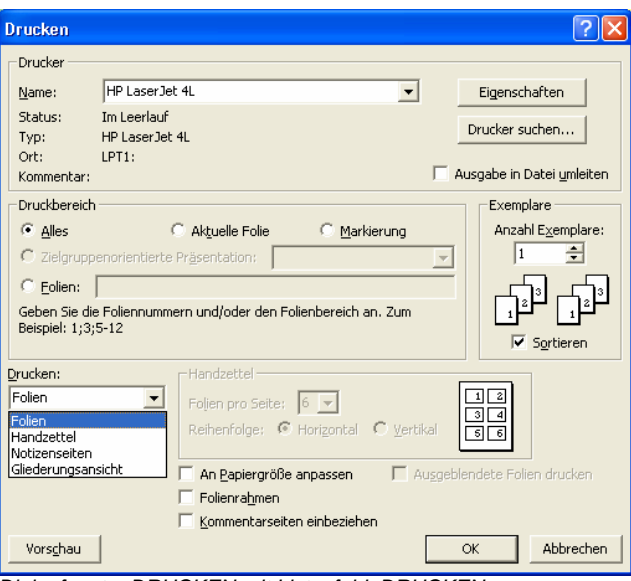

Dialogfenster DRUCKEN mit Listenfeld: DRUCKEN:

a) =>Listenfeld NAME: =>einen installierten Drucker auswählen
 b) Listenfeld: DRUCKEN:
 =>FOLIEN
 =>HANDZETTEL (2 FOLIEN JE SEITE)

=>HANDZETTEL (3 FOLIEN JE SEITE)

=>HANDZETTEL (6 FOLIEN JE SEITE) =>NOTIZENSEITEN enthalten Folie und Notizen, je Folie ein Blatt

#### =>GLIEDERUNGSANSICHT c) Listenfeld: FARBE UND GRAUSTUFEN **2** X Drucken Drucker HP LaserJet 4L Name: -Eigenschaften Im Leerlaul Status: Drucker suchen... Typ: HP LaserJet 4L Ort: LPT1: Ausgabe in Datei umleiter Kommentar: Druckbereich Exemplare Alles C Markierung Anzahl Exemplare: C Aktuelle Folie 1 ÷ C لگن C Eolien: Geben Sie die Foliennummern und/oder den Folienbereich an. Zum Beispiel: 1:3:5-12 Sortieren Drucken: Folien 12 • Folien pro Seite: 6 💌 Farbe und Graustufe: Reihenfolge: 💿 Horizontal 🔿 Verti 5 6 Graustufen Farbe An <u>P</u>apiergröße anpassen Г Folienra<u>h</u>men Rein Schwarzweiß Kommentarseiten einbeziehen OK Abbrechen Vors<u>c</u>hau Listenfeld: FARBE UND GRAUSTUFEN 1.1.13 Präsentation exportieren =>DATEI =>PACK & GO ... oder ALT DK 1.1.14 Folien und Folien-Notizen mit Word erstellen =>DATEI =>SENDEN AN =>MICROSOFT WORD...

1.1.15 Seitenformat; Orientierung und

Foliennummerierung einrichten

=>DATEI =>SEITE EINRICHTEN... oder ALT DI

a) Beginn der Seitenzählung festlegen: =>DATEI =>SEITE EINRICHTEN... =>NUMMERIERUNG BEGINNT

BEI: z.B. 11

#### 12 Menii REARREITEN

| 1.2                                                                                                    | мепи вел                                                                                                    | RBI                                                                      |                                                                                                    |
|----------------------------------------------------------------------------------------------------|----------------------------------------------------------------------------------------------------|--------------------------------------------------------------------------|----------------------------------------------------------------------------------------------------|
| Bea                                                                                                    | rbeiten <u>A</u> nsicht B                                                                                                    | infüge                                                                   | en Forma                                                                                                  |
| Ŋ                                                                                                    | <u>R</u> ückgängig: Drag D                                                                                                    | rop                                                                      | Strg+Z                                                                                                    |
| U                                                                                                    | Wiederholen: Drucke                                                                                                    | en                                                                       | Strg+Y                                                                                                    |
| *                                                                                                    | Ausschnei <u>d</u> en                                                                                                    |                                                                          | Strg+X                                                                                                    |
|                                                                                                    | <u>K</u> opieren                                                                                                    |                                                                          | Strg+C                                                                                                    |
| <b>a</b>                                                                                                    | Office- <u>Z</u> wischenabla                                                                                                    | ge                                                                       |                                                                                                    |
| ß                                                                                                    | Einfügen                                                                                                    |                                                                          | Strg+V                                                                                                    |
|                                                                                                    | I <u>n</u> halte einfügen                                                                                                    |                                                                          |                                                                                                    |
|                                                                                                    | Als <u>Hyperlink einfüg</u> e                                                                                                    | n                                                                        |                                                                                                    |
|                                                                                                    | Markierung lös <u>c</u> hen                                                                                                    |                                                                          | Entf                                                                                                    |
|                                                                                                    | <u>A</u> lles markieren                                                                                                    |                                                                          | Strg+A                                                                                                    |
|                                                                                                    | Dyplizieren                                                                                                    |                                                                          | Strg+D                                                                                                    |
|                                                                                                    | Folie löschen                                                                                                    |                                                                          |                                                                                                    |
| <b>M</b>                                                                                                    | Suchen                                                                                                    |                                                                          | Strg+F                                                                                                    |
|                                                                                                    | Ersetzen                                                                                                    |                                                                          | Strg+H                                                                                                    |
|                                                                                                    | <u>G</u> ehe zu Eigenschaft                                                                                                    |                                                                          |                                                                                                    |
|                                                                                                    | Verknüpfungen                                                                                                    |                                                                          |                                                                                                    |
|                                                                                                    | <u>O</u> bjekt                                                                                                    |                                                                          |                                                                                                    |
| Men                                                                                                    | U BEARBEITEN                                                                                                    |                                                                          |                                                                                                    |
| <b>1.2.2</b><br>a) <u>gc</u>                                                                                                    | e Texts<br>und ersetzen (<br>of. =>ANSICHT =>FO                                                                                                    | teller<br>Ersatz                                                         | <b>Zeichenk</b><br>zwort)<br>ählen                                                                        |
| D) <u>=&gt;</u><br>1.2.3                                                                                                    | BEARBEITEN =>Ef                                                                                                    | ierte l                                                                  | Eolie lösch                                                                                               |
| a) <u>zu</u>                                                                                                    | I löschende Folie mai                                                                                                    | kierer                                                                   |                                                                                                    |
| b) =>                                                                                                    | BEARBEITEN =>FC                                                                                                    | DLIE L                                                                   | OSCHEN                                                                                                    |
| 1.2.4                                                                                                    | letzte<br>machen                                                                                                    | e(n) Be                                                                  | eteni, Aktio                                                                                              |
| a) =>                                                                                                    | STRG 7                                                                                                    | jckg                                                                     | ÄNGIG                                                                                                    |
| ッ=><br>:) =>                                                                                                    | STANDARD-Symbol                                                                                                    | leiste                                                                   | =>RÜCKG                                                                                                   |
| 1.2.5                                                                                                    | i alles,                                                                                                    | gesa                                                                     | mten Text                                                                                                 |
| a) <mark>=&gt;</mark><br>b) =>                                                                                                    | > <b>BEARBEITEN =&gt;AL</b><br>>STRG A                                                                                                    | LES                                                                      | MARKIERI                                                                                                  |
| 1.2.6                                                                                                    |                                                                                                    |                                                                          |                                                                                                    |
| a) =>                                                                                                    | 6 mark                                                                                                    | ierte (                                                                  | Objekte lö:                                                                                               |
| u) =>                                                                                                    | Objekte markieren                                                                                                    | ierte (                                                                  | Objekte lö                                                                                                |
| 1 2 7                                                                                                    | mark     Objekte markieren     BEARBEITEN =>MA                                                                                                    | ierte (<br>ARKIE                                                         | Objekte lös<br>ERUNG LÖ                                                                                   |
| <b>1.2.7</b><br>a) =><br>b) =><br>c) =>                                                                                                    |                                                                                                    | ierte (<br>ARKIE<br>iertes<br>JPLIZ                                      | Objekte lö<br>ERUNG LÖ<br>Objekte d<br>IEREN ode                                                          |
| 1.2.7<br>a) =><br>b) =><br>c) =><br>1.2.8                                                                                                    |                                                                                                    | ierte (<br><u>ARKIE</u><br>iertes<br>JPLIZ<br>en Bef                     | Dbjekte lö:<br>ERUNG LÖ<br>Objekte d<br>IEREN ode                                                         |
| <b>1.2.7</b><br>a) =><br>b) =><br><b>1.2.8</b><br>a) =><br>c) =><br>c) =>                                                                                                    | mark     objekte markieren     BEARBEITEN =>M/     mark     objekte markieren     SEARBEITEN =>DL     STRG D     BEARBEITEN =>W     STRG Y     STRG Y     F4                 | ierte (<br>ARKIE<br>iertes<br>JPLIZ<br>en Bef                            | Objekte lö:<br>ERUNG LÖ<br>Objekte d<br>IEREN ode<br>IEREN ode<br>RHOLEN                                  |
| 1.2.7<br>a) =><br>b) =><br>c) =><br>1.2.8<br>a) =><br>c) =><br>c) =><br>1.2.9                                                                                                    | mark     objekte markieren     BEARBEITEN =>M/     mark     objekte markieren     BEARBEITEN =>DU     STRG D     BEARBEITEN =>W     STRG Y     F4     mark     löschon auger | ierte (<br>ARKIE<br>iertes<br>JPLIZ<br>en Bef<br>IEDEF                   | Dbjekte lö:<br>ERUNG LÖ<br>Objekte d<br>IEREN ode<br>Tehl wieden<br>RHOLEN                                |
| 1.2.7<br>a) =><br>b) =><br>1.2.8<br>a) =><br>b) =><br>b) =><br>c) =><br>1.2.9<br>1.2.9<br>a) =><br>a) =><br>a) =><br>a) =><br>a) =><br>a) =><br>b) =><br>b) ==<br>b) ==<br>b |                                                                                                    | ARKIE<br>iertes<br>JPLIZ<br>en Bef<br>IEDEF<br>ierten<br>chneic<br>JSSCI | Dbjekte lö<br>ERUNG LÖ<br>Objekte d<br>IEREN ode<br>rehl wieder<br>RHOLEN<br>Text in di<br>den<br>HNEIDEN |

| b) | =>S | IRG | х |
|----|-----|-----|---|
|    |     |     |   |

| 1.2.10 markierten Text in die Zwischenablage kopieren                                                   |
|----------------------------------------------------------------------------------------------------|
| a) =>BEARBEITEN =>KOPIEREN<br>b) =>STRG C                                                               |
| 1.2.11 Zwischenablage ansehen                                                                           |
| =>BEARBEITEN =>OFFICE-ZWISCHENABLAGE                                                                    |
| 1.2.12 Text (aus Zwischenablage) einfügen                                                               |
| a)                                                                                                    |
| 1.2.13 verknüpftes Objekt zur Anwendungen<br>aktualisieren                                              |
| a) =>BEARBEITEN =>VERKNUPFUNGEN<br>b) =>Objekt markieren =>Kontextmenü =>VERKNÜPFUNG<br>AKTIJAI ISIEREN |
| 1.2.14 markierte Zellen, Zeilen oder Spalten löschen<br>(Diagrammdarstellung)                           |
| a) =>BEARBEITEN =>ZELLEN LÖSCHEN oder ALT BZ                                                            |
| 1.2.15 Inhalt der markierte Zellen, Zeilen oder<br>Spalten löschen (Diagrammdarstellung)                |
| a) =>BEARBEITEN =>LOSCHEN oder ALT BL<br>=>DATEN oder =>ALLES oder =>FORMATE                            |
|                                                                                                    |
|                                                                                                    |
|                                                                                                    |
|                                                                                                    |
|                                                                                                    |
|                                                                                                    |
|                                                                                                    |
|                                                                                                    |
|                                                                                                    |
|                                                                                                    |
|                                                                                                    |
|                                                                                                    |
|                                                                                                    |
|                                                                                                    |
|                                                                                                    |
|                                                                                                    |
|                                                                                                    |
|                                                                                                    |
|                                                                                                    |
|                                                                                                    |
|                                                                                                    |

## 1.3 Menü ANSICHT

| 1.3.1 | Schwarzweiße Darstellung = |
|-------|----------------------------|
|       | Schwarzweißansicht         |

= Vorschau auf einfarbige Druckerausgabe

|   | Ans | icht <u>E</u> infügen Forma <u>t</u> E | <u>×</u> tras | Bildschirmpräsentation Eenste |
|---|-----|----------------------------------------|---------------|-------------------------------|
| ι |     | N <u>o</u> rmal                        |               | - a - M 🖬 🖬 🚷 🗐               |
|   | 88  | Foljensortierung                       |               |                               |
| Î | ģ   | Bildschirmpräsentation F               | =5            |                               |
| I |     | No <u>t</u> izenseite                  |               |                               |
|   |     | <u>M</u> aster                         | •             |                               |
|   |     | Earbe/Graustufe                        | •             | Earbe                         |
|   | ~   | Aufgab <u>e</u> nbereich               |               | Graustufe                     |
|   |     | ∑ymbolleisten                          | •             | Reines Schwarzweiß            |
|   |     | Lineal                                 |               |                               |
|   |     | Raster und Führungslinien              |               |                               |
|   |     | Kopf- und Fußzeile                     |               |                               |
|   |     | Markup                                 |               |                               |
|   |     | <u>Z</u> oom                           |               |                               |

Menü ANSICHT

| PP2002:   | =>ANSICHT => GRAUSTUFE/FARBE |
|-----------|------------------------------|
| a) =>FAR  | BE                           |
| b) =>GR   | AUSTUFE                      |
| c) =>REII | NES SCHWARZWEISS             |

b) und c) erhöhen die Anzeigegeschwindigkeit

#### 1.3.2 Menü ANSICHT

a) Folien-Normalansicht (eine Folie)

a1) =>ANSICHT =>NORMAL a2) PP2002: =>ANSICHT =>NORMAL Register umschalten

=>GLIEDERUNG =>FOLIEN

b) Gliederungsansicht

=>ANSICHT =>GLIEDERUNG

c) Foliensortieransicht (mehrere Folien) =>ANSICHT =>FOLIENSORTIERUNG oder =>ALT AI

## d) Notizenansicht der Folie und Notiz

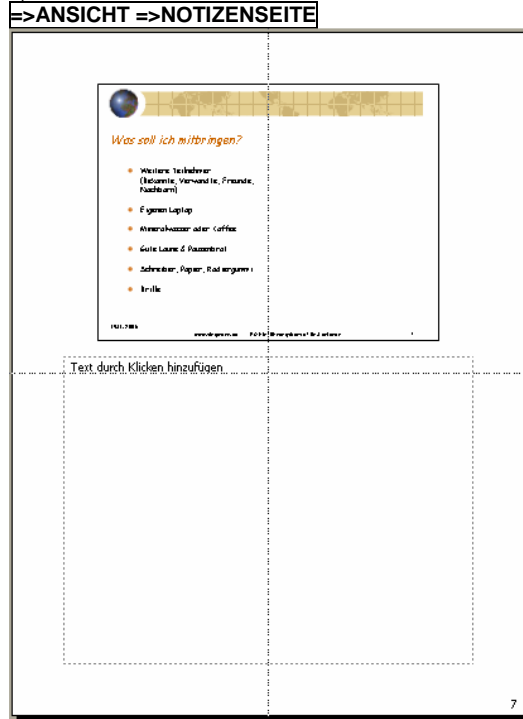

Ansicht Notizenseite

e) zusätzliches Minaturbild =>ANSICHT =>**MINATURBILD** 

f) Bildschirmpräsentation starten.

#### =>ANSICHT =>BILDSCHRIMPRÄSENTATION oder =>F5

g) Fußzeilen: Foliennummer, Datum und Hinweis anzeigen bzw. ändern

| () FF2002.=>ANSIGHT =>ROFF-UND F0332                    |                     |  |  |  |
|---------------------------------------------------------|---------------------|--|--|--|
| Kopf- und Fußzeile                                      | ? 🔀                 |  |  |  |
| Folie Notizblätter und Handzettel                       |                     |  |  |  |
| In Folie einschließen                                   | Für alle übernehmen |  |  |  |
| Datum und Uhrzeit     Automatisch aktualisieren         | Übernehmen          |  |  |  |
| 16.11.2006                                              | Abbrechen           |  |  |  |
| Sprache: Kalendertyp:<br>Deutsch (Deutschland) Vestlich |                     |  |  |  |
| • Fest                                                  | Vorschau            |  |  |  |
| Okt. 2006       V Folignnummer       V Eußzeile         |                     |  |  |  |
| Viel Erfolg!                                            |                     |  |  |  |
| ☑ Auf Itelfolie nicht anzeigen                          |                     |  |  |  |

Kopf- und Fußzeile anzeigen, ändern

#### g2) PP2002:=>ANSICHT =>KOPF- UND FUSSZEILE =>NOTIZBLÄTTER UND HANDZETTEL

h) PP2002: Spalte rechts, Aufgabenbereich !!!!! =>ANSICHT =>AUFGABENBEREICH MEUE PRÄSENTATION ZWISCHENABLAGE SUCHEN CLIPART EINFÜGEN FOLIENLAYOUT FOLIENDESIGN – ENTWURFSVORLAGEN FOLIENDESIGN – FARBSCHEMAS FOLIENDESIGN – ANIMATIONSSCHEMAS BENUTZERDEFINIERTE ANIMATION FOLIENÜBERGANG

#### 1.3.3 Präsentation starten und Hyperlink anspringen

#### =>ANSICHT =>BILDSCHRIMPRÄSENTATION =>Kontext-Menü oder F5

=>GEHE ZU =>BEREITS GESICHTETE HYPERLINKS

BESPRECHUNGSNOTIZEN VORTRAGSNOTIZEN ZEIGEROPTIONEN BILDSCHIRM HILFE PRÄSENTATION BEENDEN

#### 1.3.4 Ansichtsteuerung mit Symbolen oberhalb der Statusleiste

=>NORMALANSICHT =>FOLIENANSICHT =>GLIEDERUNGSANSICHT =>FOLIENSORTIERUNGSANSICHT! =>NOTIZENANSICHT =>BILDSCHIRMPRÄSENTATION

#### 1.3.5 Ansicht, Anzeige der Folie vergrößern (Vergrößerung) und verkleinern

Zoom-Modus auswählen; Folie der Bildschirmgröße anpassen a) PP202: **=>ANSICHT =>ZOOM-... =>ZOOM-MODUS** 

## 1.3.6 Minibild anzeigen, z.B. in der

Gliederungsansicht =>ANSICHT =>**MINIATURBILD** 

1.3.7 Raster- und Führungslinien (=Hilfslinien) für die Positionierung anzeigen

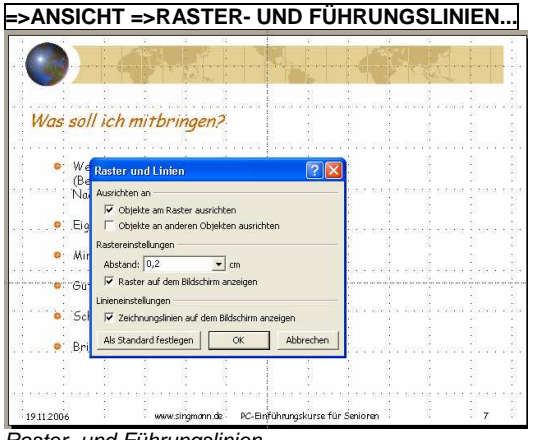

Raster- und Führungslinien

a) zusätzliche Führungslinie erzeugen mit STRG und Ziehen an der Führungslinie

b) Fangraster der Führungslinien wird für Drag und Drop mit ALT deaktiviert

#### 1.3.8 Vorlagen, Vorlagearten, Master ändern: =>ANSICHT =>MASTER

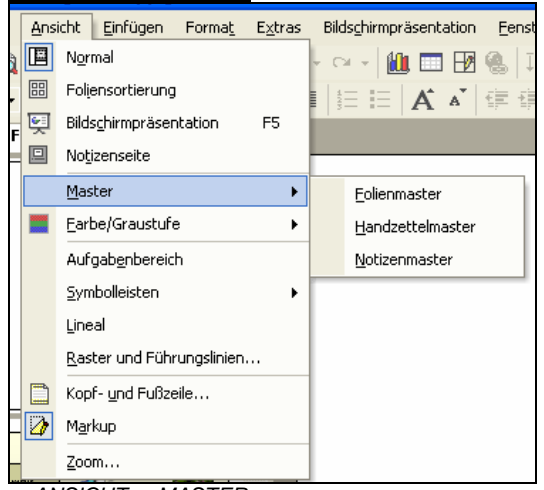

=>ANSICHT =>MASTER

#### a) Aussehen der Folienvorlage festlegen =>ANSICHT =>MASTER =>FOLIENMASTER

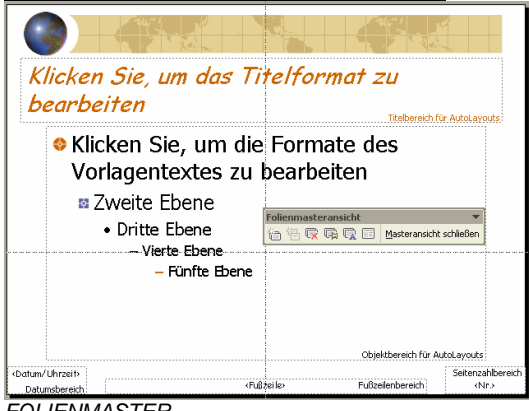

FOLIENMASTER

b) Handzettel-Vorlage =>ANSICHT =>MASTER =>HANDZETTELMASTER

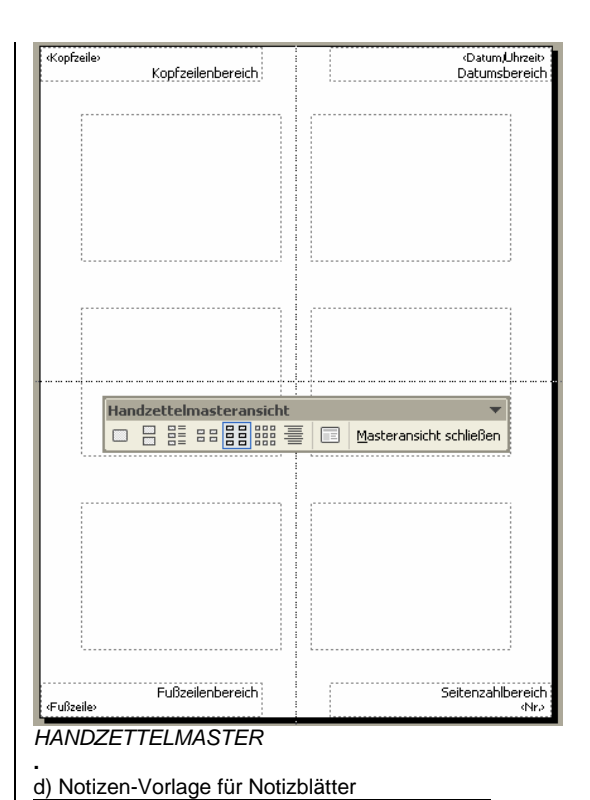

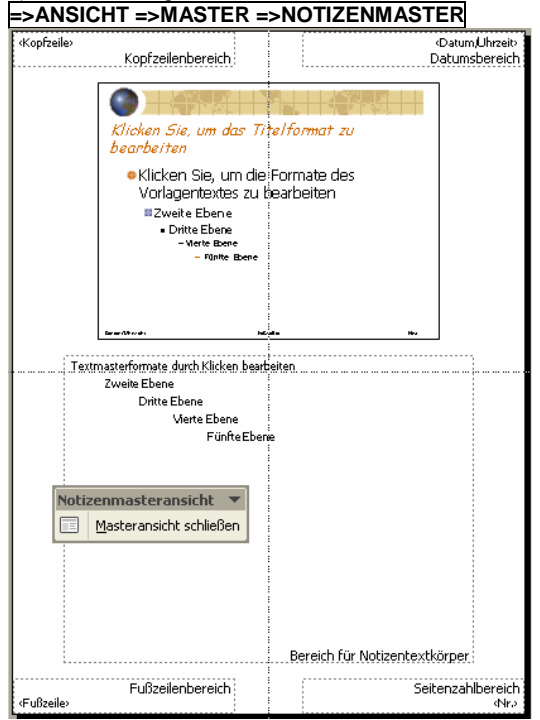

NOTIZENMASTER

senkrechtes und waagerechtes Lineal für die 1.3.9 Positionierung anzeigen

=>ANSICHT =>LINEAL oder ALT AL

| =>ANSICHT =>SYMBOLLEISTEN Symbolleisten ein- und |              |                                                     |                      |                                              |
|--------------------------------------------------|--------------|-----------------------------------------------------|----------------------|----------------------------------------------|
| aus                                              | sbl          | enden                                               |                      |                                              |
| E                                                | <u>a</u> nsi | cht <u>E</u> infügen Forma <u>t</u> E <u>x</u> tras | Bild                 | ls <u>c</u> hirmpräsentation <u>F</u> enster |
|                                                  | ×            | Normal                                              | - 0                  | 🏨 📼 🖽 🏨   🏣 -                                |
|                                                  | 믱            | Foljensortierung                                    | 1                    |                                              |
| 6                                                | Ę            | Bildschirmpräsentation F5                           | =   3                | <b>A "</b>   == ==                           |
|                                                  | 2            | No <u>t</u> izenseite                               |                      |                                              |
|                                                  |              | Master                                              |                      |                                              |
|                                                  |              | Earbe/Graustufe                                     |                      |                                              |
| Ŀ                                                | /            | Aufgab <u>e</u> nbereich                            |                      |                                              |
|                                                  |              | Symbolleisten                                       | <ul> <li></li> </ul> | Standard                                     |
|                                                  |              | Lineal                                              | <b>~</b>             | Format                                       |
|                                                  |              | <u>R</u> aster und Führungslinien                   | <b>~</b>             | Aufgabenbereich                              |
|                                                  |              | Kopf- und Fußzeile                                  |                      | Gliederung                                   |
|                                                  | <b>)</b>     | Markup                                              |                      | Grafik                                       |
|                                                  |              | <u>Z</u> oom                                        |                      | Steuerelement-Toolbox                        |
|                                                  |              |                                                     |                      | Tabellen und Rahmen                          |
|                                                  | [            |                                                     |                      | Überarbeiten                                 |
|                                                  |              |                                                     |                      | Überarbeitungsfenster                        |
|                                                  |              |                                                     |                      | Visual Basic                                 |
|                                                  |              |                                                     |                      | Web                                          |
|                                                  |              |                                                     |                      | WordArt                                      |
|                                                  |              |                                                     | <b>~</b>             | Zeichnen                                     |
|                                                  |              |                                                     |                      | Angassen                                     |
| Ме                                               | nü           | =>ANSICHT =>SYMBOLLEIS                              | STEP                 | V                                            |
| b) '                                             | sт           | ANDARD-Symbolleiste                                 |                      |                                              |
| <u>, , , , , , , , , , , , , , , , , , , </u>    |              |                                                     | ~                    |                                              |

Symbolleisten

1.3.10

## =>ANSICHT =>SYMBOLLEISTEN =>STANDARD

c) FORMAT-Symbolleiste =>ANSICHT =>SYMBOLLEISTEN =>FORMAT

d) =>ANSICHT =>SYMBOLLEISTEN =>ALLGEMEINES

e) Texteffekte und Textanimation

=>ANSICHT =>SYMBOLLEISTEN =>ANIMATIONSEFFEKTE

f) =>ANSICHT =>SYMBOLLEISTEN =>GRAFIK

g) =>ANSICHT =>SYMBOLLEISTEN =>STEUERELEMENT-TOOLBOX

h) =>ANSICHT =>SYMBOLLEISTEN =>ÜBERARBEITEN

i) =>ANSICHT =>SYMBOLLEISTEN =>VISUAL BASIC

j) =>ANSICHT =>SYMBOLLEISTEN =>WEB

k) Spezialeffekte für Text =>ANSICHT =>SYMBOLLEISTEN =>WORDART

I) Symbolleiste für das Zeichnen von Objekten, u. a mit WortArt =>ANSICHT =>SYMBOLLEISTEN =>ZEICHNEN

m) Symbolleisten individuell anpassen =>ANSICHT =>SYMBOLLEISTEN =>ANPASSEN... =>Register SYMBOLLEISTEN oder =>Register BEFEHLE oder =>Register OPTIONEN

n) Gliederungs-Symbolleiste in der Gliederungsdarstellung anzeigen; d.h.: um Folieninhalte zu gliedern wird eine zusätzliche Symbolleiste

=>ANSICHT =>SYMBOLLEISTEN =>GLIEDERUNG

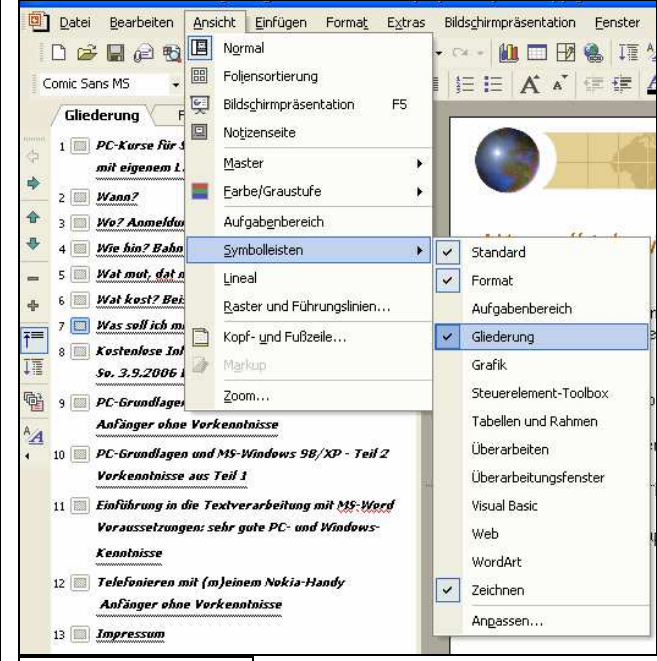

Gliederungssymbolleiste

 o) =>ANSICHT =>SYMBOLLEISTEN =>AUFGABENBEREICH I) Office-Zwischenablage ansehen, einblenden PP2000: =>ANSICHT =>SYMBOLLEISTEN =>ZWISCHENABLAGE

aktivieren

1.3.11 Folienansicht; Kopf- bzw. Fusszeile der Folie aus- bzw. einblenden

=>ANSICHT =>KOPF- UND FUSSZEILE...

a) =>Register FOLIE b) =>Register NOTIZBLÄTTER UND HANDZETTEL

Kommentar-Anzeige aus- bzw. einschalten 1.3.12 PP2000: =>ANSICHT =>KOMMENTARE

1.3.13 Normalansicht der Folie =>ANSICHT =>NORMAL

1.3.14 Diagramm-Datenblatt ein- oder ausblenden PP2000: =>ANSICHT =>DATENBLATT oder ALT AB

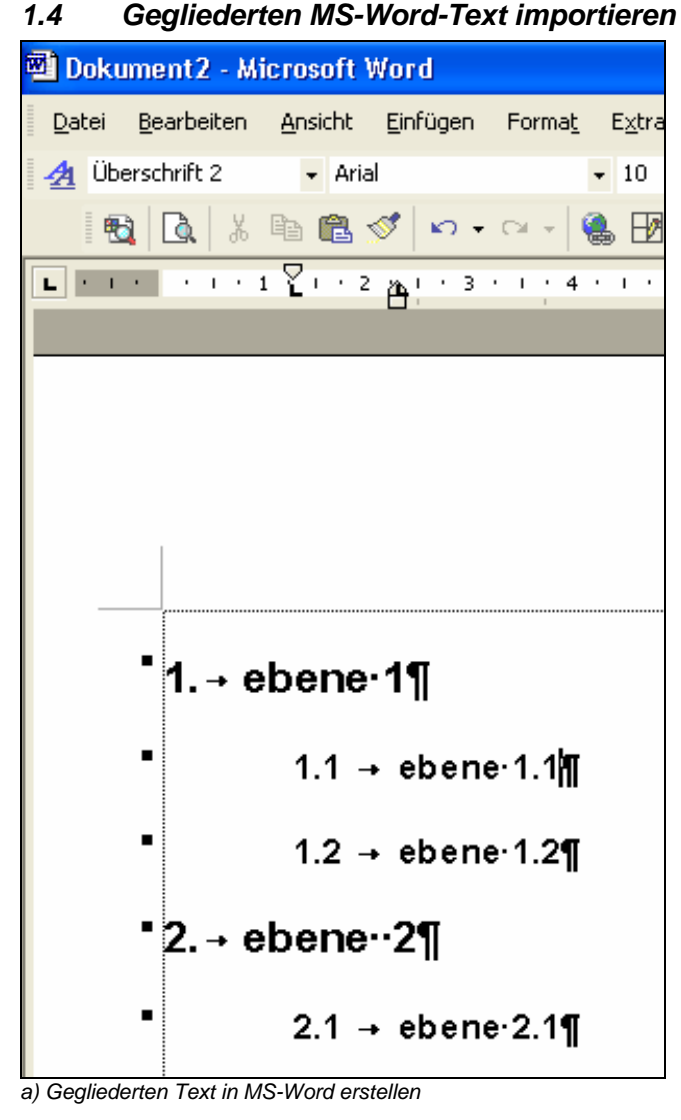

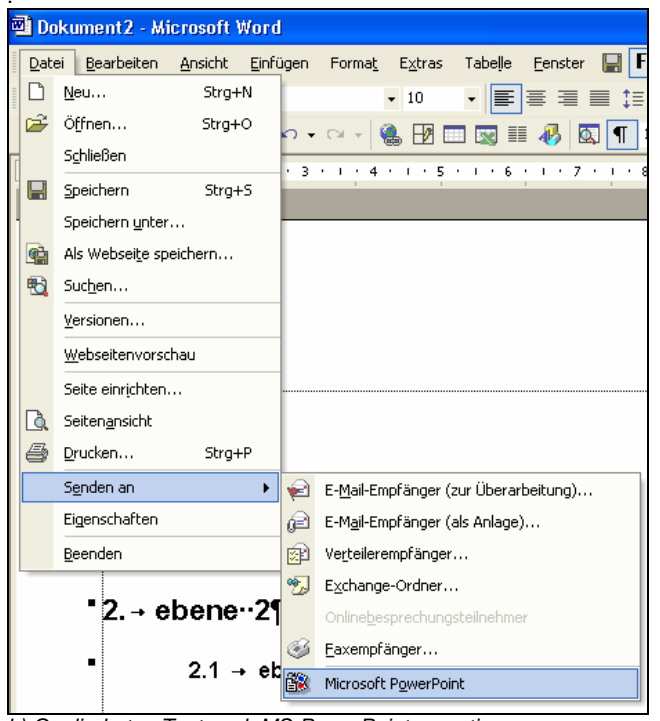

b) Gegliederten Text nach MS-PowerPoint exportieren

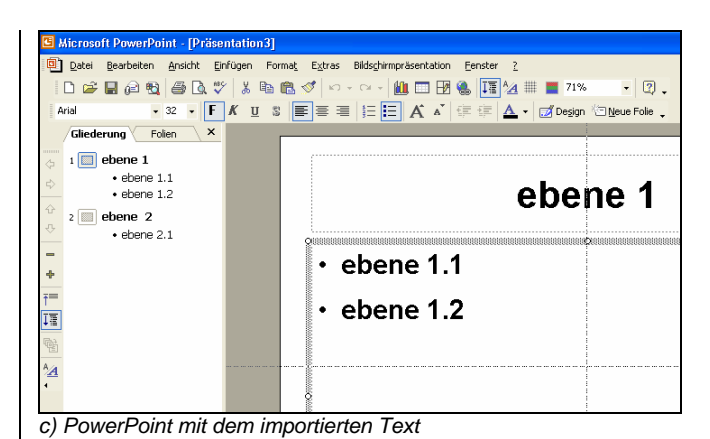

## 1.5 Menü EINFÜGEN

1.5.1 Neue, leere, weitere Folie auswählen, einfügen =>EINFÜGEN =>NEUE FOLIE... [STRG M] [ALT EI]

=>Übersicht WÄHLEN SIE EIN AUTOLAYOUT mit folgenden Folienlayouts: =>TITELFOLIE =>AUFZÄHLUNG =>ZWEISPALTIGER TEXT =>TABFIIF =>TEXT UND DIAGRAMM =>DIAGRAMM UND TEXT =>ORGANIGRAMM =>DIAGRAMM =>TEXT UND CLIPART =>CLIPART UND TEXT =>NUR TITEL =>LEER Grafik und anderes einfügen 1.5.2

#### =>EINFÜGEN =>GRAFIK

a) ClipArt einfügen

=>EINFÜGEN =>GRAFIK =>CLIPART...

Hinweis: ClipArt-WMF-Grafikdateien unter

a.) C:\Programme\Microsoft Office\Clipart\Pub60Cor und b.) C:\Programme\Gemeinsame Dateien\Microsoft

Shared\Clipart\autoshap

c.) C:\Programme\Gemeinsame Dateien\Microsoft

Shared\Clipart\cagcat50

d.) C:\Programme\Microsoft Office\Clipart\Populaer

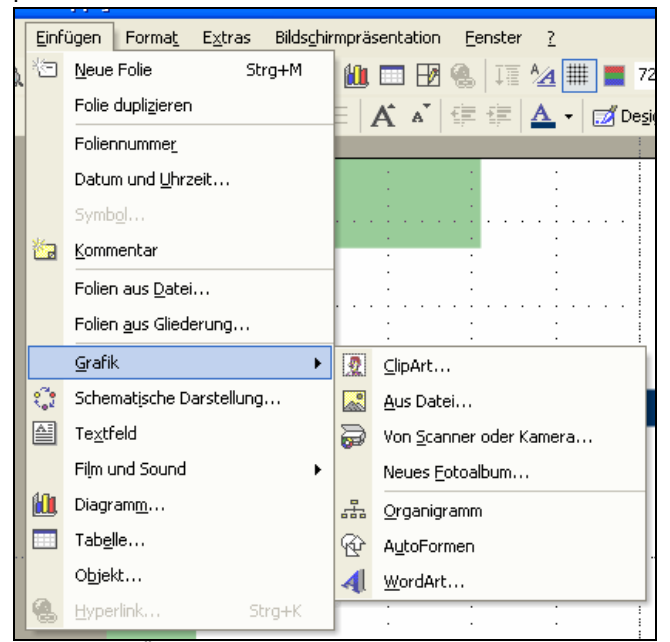

Abb. =>EINFÜGEN =>GRAFIK

b) Menü AUTOFORMEN einblenden Hinweis: Auch Abreißmenü in Symbolleiste Zeichnen =>EINFÜGEN =>**GRAFIK** =>**AUTOFORMEN** 

c) Word-Tabelle als Objekt einfügen

=>EINFÜGEN =>GRAFIK =>MICROSOFT WORD-TABELLE...

d) <u>Word-Excel als Objekt einfügen</u>
 =>EINFÜGEN =>**GRAFIK** =>MICROSOFT EXCEL-TABELLE
 EINFÜGEN
 Menü ist ggf. zuvor anzupassen

e) Datei einscannen

=>EINFÜGEN =>GRAFIK =>VON SCANNER ODER KAMERA

f) Organigramm in leere Folie einfügen =>EINFÜGEN =>**GRAFIK** =>**ORGANIGRAMM** 

### 1.5.3 PP2000: Kommentar einfügen

a) =>EINFÜGEN =>**KOMMENTAR** 

 b) Kommentar-Anzeige aus-/einschalten mit =>ANSICHT =>KOMMENTARE

c) PP2003: Kommentar-Anzeige aus-/einschalten mit =>ANSICHT =>MARKUP

#### Sonderzeichen aus Symbol-Tabelle einfügen 154 PP97: =>EINFÜGEN =>SONDERZEICHEN... PP2000: =>EINFÜGEN =>SYMBOL oder ALT EO Folie dublizieren 1.5.5 =>EINFÜGEN =>FOLIEN DUPLIZIEREN 1.5.6 Datum und Uhrzeit einfügen =>EINFÜGEN =>DATUM UND UHRZEIT... oder ALT EU 1.5.7 Folie(n) aus anderer Präsentation einfügen =>EINFÜGEN =>FOLIE AUS DATEI... oder ALT ED 1.5.8 verschiebbares Textfeld einfügen in der Folienansicht =>EINFÜGEN =>TEXTFELD oder ALT EX 1.5.9 Text-Tabelle einfügen =>EINFÜGEN =>TABELLE... a) =>EINFÜGEN =>TABELLE... oder ALT ET b) =>Symbol TABELLE EINFÜGEN in der Standard-Symbolleiste c) =>Weiterbearbeitung mit Symbolleiste TABELLEN UND RAHMEN 1.5.10 fremde Grafik einfügen =>EINFÜGEN =>GRAFIK =>AUS DATEI... oder ALT EGA a) =>Schaltfläche EINFÜGEN b) =>Schaltfläche VERKNÜPFUNG ZU DATEI Vorteil: platzsparend und nachbearbeitbare Original-Grafikdatei; Nachteil: nicht Bestandteil der PPT-Datei

#### 1.5.11 Sound- und Videodatei einfügen:

=>EINFÜGEN =>FILM UND SOUND

a) aus Gallery: =>SOUND AUS GALLERY... =>Schaltfläche UNTERHALTUNG

b) aus Klangdatei einbinden: =>SOUND AUS DATEI...

c) Videodatei einfügen: =>FILM AUS DATEI

d) späteres Abspielen soll durch Anklicken erfolgen:
 =>Klangobjekt markieren

#### =>BILDSCHIRMPRÄSENTATION =>BENUTZERDEFINERTE ANIMATION...

d1) =>Register REIHENFOLGE & ZEITLICHER ABLAUF =>ANIMATION STARTEN =>AUTOMATISCH d2) =>Register MULTIMEDIAEINSTELLUNGEN

## 1.6 Menü FORMAT

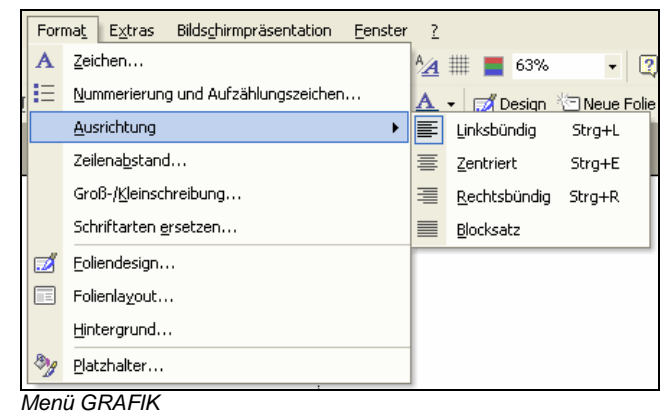

1.6.1

#### Hintergrundfarbe u. a.

Hintergrundfarbe; Folienhintergrund; Farbverlauf; Fülleffekt einer Folie; Schattierungsart; zweifarbiger Farbverlauf =>FORMAT =>HINTERGRUND...

a) =>über Listenfeld HINTERGRUNDFÜLLBEREICH

=>Dialogfenster WEITERE FARBEN oder =>Dialogfenster FÜLLEFFEKTE

und den markierten Folien zuweisen mit

a1) =>ÜBERNEHMEN

a2) =>FÜR ALLE ÜBERNEHMEN

b) =>Listenfeld =>FÜLLEFFEKTEc) =>HINTERGRUNDBILDER AUS MASTER AUSBLENDEN

#### 1.6.2 Standardfarbeinstellung; Farbskala

## PP2000: =>FORMAT =>FOLIENFARBSKALA...

a) =>Register =>STANDARD

b) =>Register =>ANPASSEN

#### 1.6.3 markierten Text in Grossbuchstaben umwandeln

#### =>FORMAT =>GROSS-/KLEINSCHREIBUNG...

a) =>Ersten Buchstaben im Satz groß schreiben

b) =>GROSSBUCHSTABEN

c) =>kleinbuchstaben

d) =>Ersten Buchstaben im Wort groß schreiben

## e) =>gROSS/kLEINSCHREIBUNG umkehren

#### 1.6.4 Schriftarten ersetzen

Bemerkung: eine Schriftart/Format in den Textbereichen aller(!) Folien ersetzen

#### =>FORMAT =>SCHRIFTARTEN ERSETZEN...

=>ERSETZEN

=>DURCH:

#### 1.6.5 Markierten Text umformatieren

#### a) =>FORMAT =>ZEICHEN =>SCHRIFTART

z.B. Arial, Dauphin, Comic Sans MS; Times New Roman, Courier New

b) STRG T

#### 1.6.6 neue Standard-Textformatierung für freie Textfelder festlegen

c) =>FORMAT =>ZEICHEN =>STANDARD FÜR NEUE OBJEKTE

#### 1.6.7 Absatz-Formatierungen; Absatz-Ausrichtung

=>FORMAT =>AUSRICHTUNG oder ALT TA

a) =>FORMAT =>AUSRICHTUNG =>LINKSBÜNDIG

b) =>FORMAT =>AUSRICHTUNG =>RECHTSBÜNDIG

c) =>FORMAT =>**AUSRICHTUNG** =>ZENTRIERT

d) =>FORMAT =>**AUSRICHTUNG** =>BLOCKSATZ

#### 1.6.8 Zeilenabstand und Absatzabstände ändern

>Absatz bzw. Absätze, Aufzählungspunkte markieren
 >FORMAT =>ZEILENABSTAND...] oder ALT TB
 >Listenfeld ZEILENABSTAND für alle Zeilen eines Absatzes
 >Listenfeld VOR EINEM ABSATZ
 >Listenfeld NACH EINEM ABSATZ

#### 1.6.9 Aufzählung, Aufzählungszeichen, Aufzählungssymbole

a) =>Absatz bzw. Absätze markieren

#### b) =>FORMAT =>NUMMERIERUNG UND AUFZÄHLUNGEN... oder ALT TN

#### 1.6.10 Standard-Eigenschaften für Objekte festlegen

=>Muster-Objekt (z.B. Kreis) markieren

a) Füllfarbe und Linienfarbe

=>FORMAT =>FARBEN UND LINIEN... =>Register FARBEN UND LINIEN

b) =>FORMAT =>**AUTOFORM** 

=>STANDARD FÜR NEUE OBJETKE aktivieren

1.6.11 Entwurfsvorlage/Präsentationsdesign ändern

#### PP97: =>FORMAT =>DESIGN ÜBERNEHMEN PP2000: =>FORMAT =>**ENTWURFSVORLAGE ÜBERNEHMEN** Hinweis:

Die Entwurfsvorlage legt u.a. den farblichen Hintergrund aller Folien fest. Die/das aktuelle Entwurfsvorlage/Präsentationsdesign wird in der Statusliste genannt, z.B. BLAUPAUSE.POT/GETRAGEN.POT. Ein Doppelklick hierauf ruft ebenfalls das Dialogfenster ENTWURFSVORLAG/DESIGN ÜBERNEHMEN auf

#### 1.6.12 Zeichenobjekte mit Text versehen = beschriftetes Objekt

Bemerkung: Formatierung und Textanpassung des beschrifteten Objektes

=>FORMAT =>AUTOFORM... =>Register TEXTFELD a) =>Schaltfläche TEXT IN AUTOFORM UMBRECHEN b) =>Schaltfläche GRÖSSE DER AUTOFORM DEM TEXT ANPASSEN

c) =>Schaltfläche TEXT IN AUTOFORM UM 90°DREHEN

1.6.13 fehlende, gelöschte Platzhalter im Folienmaster einfügen

=>FORMAT =>**MASTERLAYOUT** 

#### 1.6.14 Formatierung bei Diagrammen und deren Tabellen

a) =>FORMAT =>**ZEICHEN...**oder ALT TZ

b) =>FORMAT =>**ZAHLEN...** oder ALT TH

- c) =>FORMAT =>**OBJEKTEIGENSCHAFT...** oder ALT THH
   d) <u>Optimale Spaltenbreite bei Tabellen und Diagrammen</u>
- =>FORMAT =>**SPALTENBREITE** oder ALT TB

#### =>OPTIMALE SPALTENBREITE

## 1.6.15 Folienlayout auswählen, ändern

=>FORMAT =>FOLIENLAYOUT...

#### 1.6.16 Foliendesign auswählen, ändern =>FORMAT =>FOLIENDESIGN...

1.6.17 Textfeld mit (halbtransparenter) Füllfarbe und Linien versehen

#### =>Textfeld markieren

=>FORMAT =>**TEXTFELD... =>**Register **FARBEN UND LINIEN** =>Schaltfläche HALBTRANSPARENT für Füllfarbe aktivieren

#### 1.6.18 Seitenrand im Textfeld

#### =>Textfeld markieren

=>FORMAT =>**TEXTFELD...** =>Register **TEXTFELD =>INNERER SEITENRAND** 

## 1.7 Menü EXTRAS

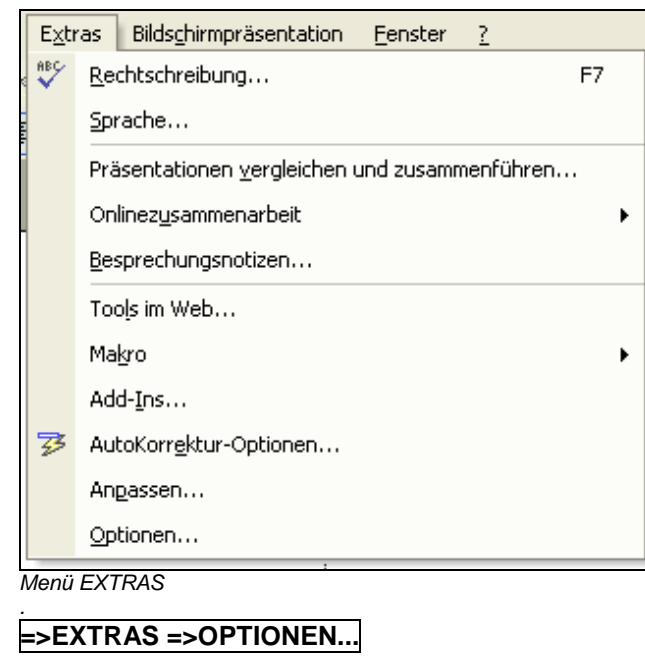

#### 1.7.1 Wortprüfung während(!) der Eingabe; AutoKorrektur!

Bemerkung: Autokorrektur = Korrekturhilfe und Wortprüfung a) =>EXTRAS =>AUTOKORREKTUR...

b) =>EXTRAS =>AUTOKORREKTUR... =>Wort eingeben =>HINZUFÜGEN

c) =>Kontrollfeld WÄHREND DER EINGABE ERSETZEN

#### 1.7.2 automatische Wortprüfung; Rechtschreibprüfung nach der Eingabe

a) mögliche Wortaufnahme in das Benutzerwörterbuch C:\WINDOWS\Anwendungsdaten\Microsoft\Proof\ BENUTZER.DIC b) Rechtschreibprüfung aller Folien bzw. der gesamten Präsentation **E>EXTRAS =>RECHTSCHREIBUNG...** [F7]

#### 1.7.3 Symbolleisten individuell anpassen oder eigene erstellen

#### =>EXTRAS =>ANPASSEN

a) =>Register **SYMBOLLEISTEN** =>Leiste markieren

=>ZURÜCKSETZEN in den Ursprungszustand

b) =>Register BEFEHLE

c) =>Register OPTIONEN =>PERSONALISIERTE MENÜS UND SYMBOLLEISTEN

c1) personalisierte oder intelligente Menüs

=>MENÜS ZEIGEN ZULETZT VERWENDETE BEFEHLE ZUERST AN ggf. deaktivieren

c2) =>STANDARD- UND FORMATSYMBOLLEISTE TEILEN SICH EINE ZEILE ggf. deaktivieren

#### 1.7.4 Visuelle Effekte beim Menü-Öffnen

Bemerkung: unwichtig, aber falls falsch eingestellt

a) =>EXTRAS =>ANPASSEN... =>Register OPTIONEN

=>Listenfeld **MENÜ-ANIMATION**:

=>KEINE oder =>ABWECHSELND oder =>ENTFALTEN oder =>ABROLLEN

b) PP2000: =>EXTRAS =>ANPASSEN... =>Register OPTIONEN =>TASTENKOMBINATIONEN IN QUICKINFO ANZEIGEN aktivieren

#### 1.7.5 Makro aufzeichnen und ausführen

a) Makros aufzeichnen

=>EXTRAS =>MAKRO

b) Makros ausführen

=>EXTRAS =>MAKRO =>MAKROS...

## 1.7.6 Standard-Dateiablage, Default-Verzeichnis, Standardordner

=>EXTRAS =>OPTIONEN... =>Register WEITERE =>DATEIABLAGEN 1.7.7 Rechtschreibprüfung! während der Eingabe aktivieren

automatische Rechtschreibprüfung
 >EXTRAS =>OPTIONEN...
 PP97=>Register RECHTSCHREIBUNG
 PP2000=>Register RECHTSCHREIBUNG UND FORMAT
 a) =>Kontrollfeld DIE NEUE DEUTSCHE RECHTSCHREIBUNG
 BENUTZEN falls gewünscht
 b) =>Kontrollfeld RECHTSCHREIBUNG WÄHREND DER EINGABE
 ÜBERPRÜFEN

#### 1.7.8 Drucken im Hintergrund

=>EXTRAS =>OPTIONEN... =>DRUCKEN =>DRUCKOPTIONEN a)=>DRUCKEN IM HINTERGRUND aktiviert: Drucker-Ausgabe langsamer, aber Weiterarbeiten b)=>DRUCKEN IM HINTERGRUND deaktiviert: schnellere Drucker-Ausgabe, aber kein Weiterarbeiten

| =>EXTRAS =>                                                                                                    | OPTIONEN                                                                                                    | I =>ANSICH                                                                               | łT  |
|----------------------------------------------------------------------------------------------------|----------------------------------------------------------------------------------------------------|------------------------------------------------------------------------------------------|-----|
| Optionen                                                                                                    |                                                                                                    |                                                                                          | ? 🗙 |
| Speichern<br>Ansicht<br>Präsentation<br>Präsentation<br>Präsentation<br>Präsentation<br>Präsentation<br>Prösentatie<br>Prolegiagout-A<br>Statusleiste<br>Vertikales Line<br>Vertikales Line<br>Vertikales Line<br>Penster in Tas<br>Bildschirmpräsentati<br>Popupmenü be<br>Schaltfläche "F<br>V Mit schwarzer<br>Standardansicht<br>Die gespeicherte | Sicherheit<br>Allgemein  <br>ich<br>ufgabenbereich bei<br>al<br>kleiste<br>on<br>:im Klicken der recht<br>'opupmenü" ginblen<br>Folie beenden<br>dieser Ansicht öffn<br>Ansicht aus der Dat | Rechtschreibu<br>Bearbeiten<br>m Einfügen neuer Folie<br>en Maustaste<br>den<br>en<br>ei | en  |
|                                                                                                    |                                                                                                    |                                                                                          |     |
|                                                                                                    |                                                                                                    |                                                                                          |     |

Dialogfenster =>EXTRAS =>OPTIONEN... =>ANSICH1

#### 1.7.9 Lineal, Lineale einblenden

=>EXTRAS =>OPTIONEN =>ANSICHT

a) =>VERTIKALES LINEAL

b) senkrechtes und waagerechtes Lineal aus- bzw. einblenden =>ANSICHT =>LINEAL

#### =>EXTRAS =>OPTIONEN... =>BEARBEITEN ? X Optionen Speichern Sicherheit Rechtschreibung und Format Bearbeiten Ansicht Allgemein Drucken Ausschneiden und Einfügen 🔽 Optionenschaltfläche für "Einfügen" anzeigen 🔽 Ausschneiden und Einfügen mit Leerzeichenausgleich Text 🔽 Beim Markieren automatisch ganzes Wort markieren Textbearbeitung durch Drag & Drop Automatische Tastaturumschaltung Diagramme Neue Diagramme nehmen PowerPoint-Schriftarten an Rückgängig Maximale Anzahl Rückgängigvorgänge: 20 🚔 Neue Features deaktivieren Neue Animationseffekte Mehrere Master Kennwortschutz ÖK Abbrechen

Dialogfenster =>EXTRAS =>OPTIONEN... =>BEARBEITEN Anzahl Rückgängigvorgänge; Leerzeichenausgleich; Drag & Drop; Wortmarkierung

## 1.7.10 Wort-Markierung beliebiger Textteile mit der Maus !

=>EXTRAS =>OPTIONEN... =>BEARBEITEN

a) PP2000: =>WÖRTER AUTOMATISCH MARKIEREN deaktivieren b) PP97 : =>AUTOMATISCHE WORTWAHL deaktivieren c) =>BEIM MARKIEREN AUTOMATISCH GANZES WORT MARKIEREN

#### 1.7.11 Drag & Drop

Bemerkung: schnelles Kopieren und Verschieben mit der Maus =>EXTRAS =>OPTIONEN... =>BEARBEITEN

=>TEXTBEARBEITUNG DURCH DRAG & DROP ggf. aktivieren

1.7.12 Automatischer Leerzeichenausgleich beim Einfügen und Löschen von Text

=>EXTRAS =>OPTIONEN... =>BEARBEITEN =>AUSSCHNEIDEN UND EINFÜGEN MIT LEERZEICHENAUSGELICH aktivieren

#### 1.7.13 Text durch Verkleinerung automatisch an Textplatzhaltergröße anpassen

=>EXTRAS =>OPTIONEN... =>BEARBEITEN

=>**TEXT AUTOMATISCH AN PLAZTHALTERGRÖSSE ANPASSEN** ggf. aktivieren

1.7.14 Anzahl der letzten Befehle bzw. Aktionen rückgängig machen

=>EXTRAS =>OPTIONEN... =>BEARBEITEN

=>MAXIMALE ANZAHL RÜCKGÄNGIGVORGÄNGE: 20 (default)

| =>EXTRAS =>OPTIONEN =>SPEICHERN                                                                                                    | =>EXTRAS =>OPTIONEN =>ALLGEMEIN                                                                                                    |
|----------------------------------------------------------------------------------------------------|----------------------------------------------------------------------------------------------------|
| Optionen ?X                                                                                                    | Optionen ?X                                                                                                    |
| Ansicht Allgemein Bearbeiten Drucken<br>Speichern Sicherheit Rechtschreibung und Format                                                                                                    | Speichern Sicherheit Rechtschreibung und Format Ansicht Allgemein Bearbeiten Drucken                                                                                                    |
| Speicheroptionen             Schnellspeicherung zulassen             Aufforderung für Dateieigenschaften             AutoWiederherstellen-Informationen alle             Diagramm konvertieren, wenn in vorheriger Version gespeichert wird             PowerPoint-Dateien speichern als:             PowerPoint-Präsentation             Standardarbeitsordner:             C:\Dokumente und Einstellungen\bn1\Eigene Dateien\             Schriftartoptionen nur für aktuelles Dokument             TueType-Schriftarten einbetten             Qur verwendete Zeichen einbetten (zum Reduzieren der Dateigröße)             Alle Zeichen einbetten (zum Bearbeiten durch andere) | Allgemeine Optionen         Feedback mit Sound für Bildschirmelemente         ✓ Liste zuletzt geöffneter Dateien:         ③ ◆ Einträge         Sound mit Dateien verknüpfen, die größer sind als 100 ◆ KB         Benutzerinformationen         Name:         Benutzerinformationen         Name:         Benutzerinformationen         Name:         Benutzerinformationen         Weboptionen |
| Abbrechen                                                                                                    | OK Abbrechen                                                                                                    |
| Dialogfenster =>EXTRAS =>OPTIONEN =>SPEICHERN                                                                                                    | Dialogfenster =>EXTRAS =>OPTIONEN =>ALLGEMEIN                                                                                                    |
| 1.7.15 Standardarbeitsordner u. a. festlegen                                                                                                    | 1.7.16 Benutzerinformationen und Initialen                                                                                                    |
| =>EXTRAS =>OPTIONEN =>SPEICHERN<br>a) =>STANDARDARBEITSORDNER                                                                                                    | =>EXTRAS =>OPTIONEN =>ALLGEMEIN                                                                                                    |
| <ul> <li>a) =&gt;SCHNELLSPEICHERUNG ZULASSEN</li> <li>b) =&gt;AUFFORDERUNG FÜR DATEIEIGENSCHAFTEN</li> </ul>                                                                                                    | a) =>Eingabefeld NAME.<br>b) =>Eingabefeld INITIALEN.                                                                                                    |
|                                                                                                    | 1.7.17 Anzahl der letzten Präsentationen einstellen                                                                                                    |
|                                                                                                    | =>EXTRAS =>OPTIONEN =>ALLGEMEIN                                                                                                    |
|                                                                                                    | ENTRÄGE                                                                                                    |

| =>LISTE ZULETZT | GEÖFFNETER | DATEIEN: | =>ggf. 9 | EINTRÄGE |
|-----------------|------------|----------|----------|----------|
|                 |            |          |          |          |

## 1.8 Menü BILDSCHIRMPRÄSENTATION

| Bild                                                                                                    | schirmpräseptation Fepster ?                                                                                                    |  |  |  |  |
|----------------------------------------------------------------------------------------------------|----------------------------------------------------------------------------------------------------|--|--|--|--|
| E I                                                                                                    | Bildschirmpräsentation vorführen E5                                                                                                    |  |  |  |  |
|                                                                                                    |                                                                                                    |  |  |  |  |
| -                                                                                                    | Blid <u>s</u> chimprasentation einrichten                                                                                                    |  |  |  |  |
| G                                                                                                    |                                                                                                    |  |  |  |  |
|                                                                                                    | Kommentar aufzeic <u>h</u> nen                                                                                                    |  |  |  |  |
|                                                                                                    | Onlineü <u>b</u> ertragung                                                                                                    |  |  |  |  |
|                                                                                                    | Interaktive Schaltflächen                                                                                                    |  |  |  |  |
|                                                                                                    | Aktionseinstellungen                                                                                                    |  |  |  |  |
| <b>.</b>                                                                                                    | Animationsschemas                                                                                                    |  |  |  |  |
| 3                                                                                                    | Benutzerdefinierte Animation                                                                                                    |  |  |  |  |
| -                                                                                                    | F <u>o</u> lienübergang                                                                                                    |  |  |  |  |
| Eolie ausblenden                                                                                                    |                                                                                                    |  |  |  |  |
|                                                                                                    | Zielgruppenorientierte Präsentationen                                                                                                    |  |  |  |  |
| Menü l                                                                                                    | BILDSCHIRMPRÄSENTATION                                                                                                    |  |  |  |  |
| 1.8.1                                                                                                    | Bildschirmpräsentation mit Folie 1 starten, vorführen                                                                                                    |  |  |  |  |
| a) <mark>=&gt;B</mark><br>=>BILI                                                                                                    | BILDSCHIRMPRÄSENTATION<br>DSCHIRMPRÄSENTATION VORFÜHREN                                                                                                    |  |  |  |  |
| ) =>F<br>c) =>A                                                                                                    | 5<br>NSICHT =>BILDSCHIRMPRÄSENTATION                                                                                                    |  |  |  |  |
| d) Tipp<br>Ein <b>so</b> t                                                                                                    | o 1:<br>fortiger Start der ppt-Bildschirm-Präsentation erfolgt vom                                                                                                    |  |  |  |  |
| Arbeits<br>=>ANZ                                                                                                    | splatz bzw. Windows-Explorer mit Kontextmenü und<br>ZEIGEN.                                                                                                    |  |  |  |  |
| Der Sta<br>ibersp                                                                                                    | art des Anwendungsprogramms PowerPoint wird<br>rungen.                                                                                                    |  |  |  |  |
| e) Tipp<br>Der Da                                                                                                    | o 2:<br>ateityp der ppt-Bildschirm-Präsentation wird mit dem                                                                                                    |  |  |  |  |
| Arbeits<br>Die Bile                                                                                                    | splatz bzw. Windows-Explorer von ppt auf pps umbenannt.<br>dschirm-Präsentation der pps-Datei wird mit einem Doppelklic<br>castertet                                                                                                    |  |  |  |  |
| Jer Sta                                                                                                    | art des Anwendungsprogramms PowerPoint wird<br>prungen.                                                                                                    |  |  |  |  |
| 1.8.2                                                                                                    | Bildschirmpräsentation einrichten                                                                                                    |  |  |  |  |
| =>BILDSCHIRMPRÄSENTATION                                                                                                    |                                                                                                    |  |  |  |  |
| Bildschi                                                                                                    | rmpräsentation einrichten                                                                                                    |  |  |  |  |
| Art der F                                                                                                    | Präsentation Folien anzeigen Folien anzeigen F |  |  |  |  |
| C Ansio                                                                                                    | Bildlauffeiste anzeigen C Zielgruppenorientierte Präsentation<br>cht an einem Kjosk (volle Bildschirmgröße)                                                                                                    |  |  |  |  |
| Optioner                                                                                                    | n anzeigen Cachste Folle                                                                                                    |  |  |  |  |
|                                                                                                    | ☐ Wiederholen, bis "Esc" gedrückt wird         ☐ Manuell           ☐ Präsentation ohne Kommgntar         ☞ An_zeigedauer verwenden, wenn vorhanden                                                                                                    |  |  |  |  |
| Präsentation ghne Animation Bildschirmpräsentation anzeigen auf: Bildschirmpräsentation anzeigen auf: Bildschirmpräsentati |                                                                                                    |  |  |  |  |
| Stiftfarb                                                                                                    | Mehrere Bildschirme<br>Bildschirmoräsentation anzeigen auf:<br>Haunthäldschirm                                                                                                    |  |  |  |  |
| Stiftfarb                                                                                                    | entation ghne Animation Mehrere Bildschirme Bildschirmpräsentation anzeigen auf: Hauptbildschirm Ptäsentationsansicht                                                                                                    |  |  |  |  |

a) Abschnitt: ART DER PRÄSENTATION =>PRÄSENTATION DURCH EINEN REDNER (VOLLE BILDSCHIRMGRÖSSE) =>ANSICHT DURCH EIN INDIVIDUUM (FENSTER) =>ANSICHT AN EINEM KIOSK (VOLLE BILDSCHIRMGRÖSSE) =>WIEDERHOLEN BIS ESC GEDRÜCKT WIRD =>PRÄSENTATION OHNE ANIMATION =>PRÄSENTATION OHNE ERZÄHLUNG b) Abschnitt: FOLIEN =>ALLE =>VON =>BIS =>Listenfeld ZIELGRUPPENORIENTIERTE PRÄSENTATION c) Abschnitt: NÄCHSTE FOLIE =>MANUELL =>ANZEIGEDAUER (FESTGELEGTE ZEITEN) VERWENDEN, WENN VORHANDEN aktivieren d) Abschnitt: STIFTFARBE =>Listenfeld STIFTFARBE mittels Probelauf Einblendezeiten testen 1.8.3 =>BILDSCHIRMPRÄSENTATION =>NEUE EINBLENDEZEITEN TESTEN 1.8.4 Navigation, Verzweigungen mit Schaltflächen auf der Folie erzeugen (Folienansicht) a) =>BILDSCHRIMPRÄSENTATION =>INTERAKTIVE SCHALTFLÄCHEN Interaktive Schaltflächen B 모개 Symbolleiste INTERAKTIVE SCHALTFLÄCHEN b) ALT CI Folienansicht: Folienteile nacheinander 1.8.5 aufbauen =>BILDSCHRIMPRÄSENTATION =>BENUTZERDEFINERTE ANIMATION... 1.8.6 markierte Folie(n) ausblenden bzw. wiedereinblenden a) =>ANSICHT =>FOLIENSORTIERUNG b) =>BILDSCHIRMPRÄSENTATION =>FOLIE AUSBLENDEN oder ALT CF 1.8.7 Übergangseffekte und Einblendzeiten auswählen =>BILDSCHIRMPRÄSENTATION =>FOLIENÜBERGANG... 1.8.8 Folienauswahl für Zielgruppe(n) zusammenstellen und vorführen =>BILDSCHRIMPRÄSENTATION =>ZIELGRUPPENORIENTIERTE PRÄSENTATION... 

| Zielgruppenomentierte Prasentationen           | L 🔼                |
|------------------------------------------------|--------------------|
| Zielgruppenorientierte <u>P</u> räsentationen: | <u>N</u> eu        |
| kurse                                          | <u>Bearbeiten</u>  |
|                                                | Entfernen          |
|                                                | <u>K</u> opieren   |
|                                                |                    |
| <u>S</u> chließen                              | V <u>o</u> rführen |
|                                                |                    |

Dialogfenster BILDSCHIRMPRÄSENTATION EINRICHTEN

Auflösung der Bildschirmpräsentation: [Momentane Auflösung benutzen]

-

Abbrechen

OK

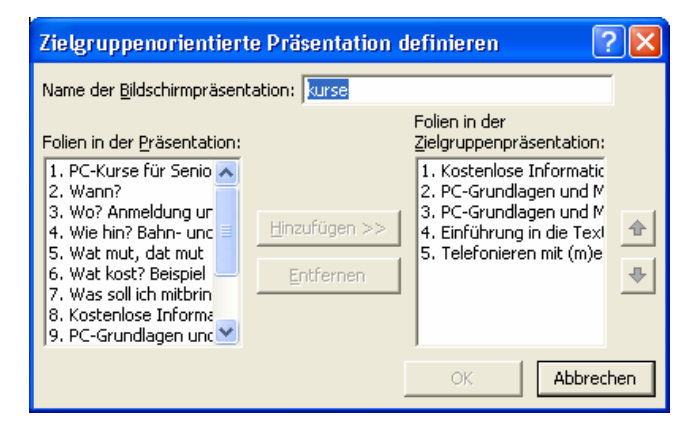

=>Gruppe markieren =>VORFÜHREN

1.8.9 Verzweigungen in Schau erzeugen (Folienansicht)

=>BILDSCHRIMPRÄSENTATION =>AKTIONSEINSTELLUNGEN oder ALT CA

=>Register MAUSKLICK oder =>Register MAUSKONTAKT =>URL...

| 1.9 | Menü DIAGRAMM                              |   |
|-----|--------------------------------------------|---|
| Γ   | D <u>i</u> agramm <u>F</u> enster <u>?</u> |   |
|     | Diagramm <u>t</u> yp                       | Ì |
|     | Diagramm <u>o</u> ptionen                  | • |
| ł.  | T <u>r</u> endlinie hinzufügen             |   |
|     | <u>3</u> D-Ansicht                         |   |

#### Menü DIAGRAMM

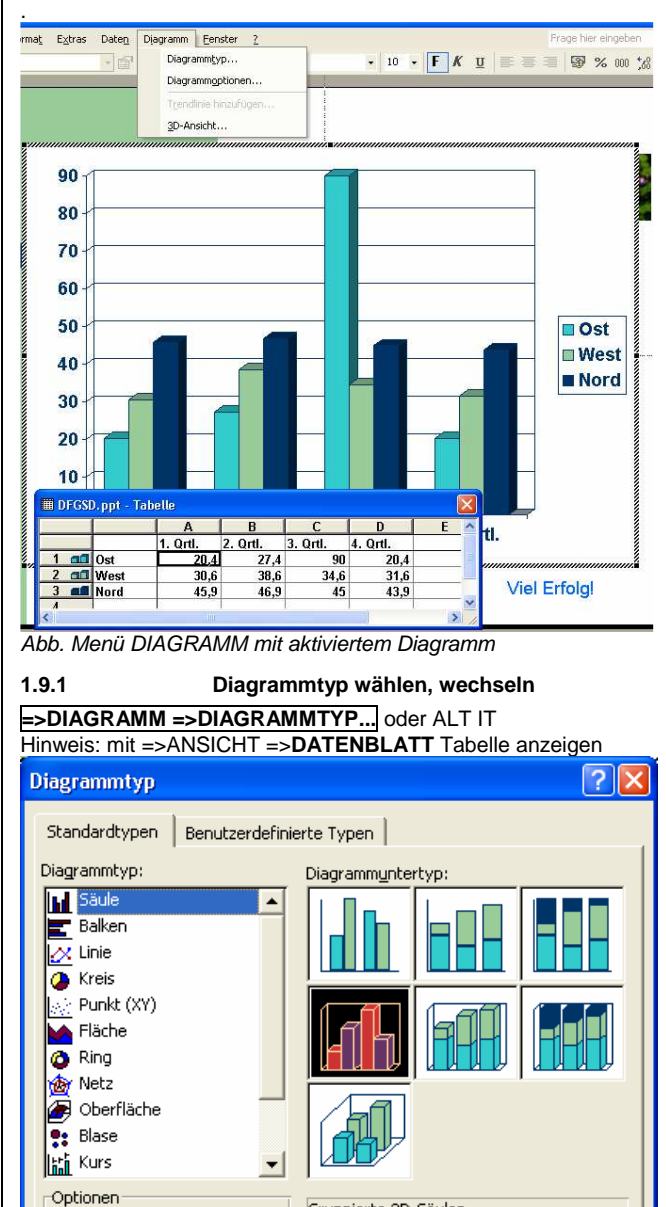

Gruppierte 3D-Säulen.

Schaltfläche gedrückt halten für Beispiel

OK

<u>Standarddiagrammtyp</u>

Abb. =>DIAGRAMM =>DIAGRAMMTYP...

Für Auswahl übernehmen Standard<u>f</u>ormatierung

Abbrechen

#### 1.9.2 Diagrammoptionen (z.B. Achsenbeschriftung) ändern

| =>DIAGRAMM =>DIA   | AGRAMMOPTIONEN |
|--------------------|----------------|
| =>Register LEGENDE | =              |
| =>Register GITTERN | ETZLINIEN      |
| =>Register TITEL   |                |
| =>Register ACHSEN  |                |
| =>Register DATENTA | ABELLE         |
| =>Register DATENBE | ESCHRIFTUNG    |
| 1.9.3 3            | D-Ansicht      |

=>DIAGRAMM =>3D-ANSICHT

## 1.10 Menü FENSTER

| n <u>E</u> en                                                 | ster <u>?</u>                                                                                                    |  |  |
|---------------------------------------------------------------|----------------------------------------------------------------------------------------------------|--|--|
| 3                                                             | Neues Fenster                                                                                                    |  |  |
|                                                               | <u>A</u> lle anordnen e                                                                                                    |  |  |
|                                                               | Überlappend                                                                                                    |  |  |
|                                                               | Nächster <u>F</u> ensterausschnitt F6                                                                                               |  |  |
|                                                               | 1 DFGSD.ppt                                                                                                    |  |  |
| <b>~</b>                                                      | 2 Präsentation1.ppt                                                                                                    |  |  |
| Monü EEN                                                      | STED                                                                                                    |  |  |
|                                                               | oltudio DDT Dräsentetion als Kanis ätteen                                                                                           |  |  |
|                                                               |                                                                                                    |  |  |
| 1.10.2<br>F                                                   | Folie mit Drag & Drop aus anderer<br>Präsentation kopieren                                                                          |  |  |
| a) =>alle g<br>b) =>FENS<br>c) =>STRG                         | eöffneten Präsentationen *.PPT anordnen und anzeigen<br>TER =>ALLE ANORDNEN<br>B niederdrücken und Folie zur Einfügeposition ziehen |  |  |
| <b>1.10.3</b><br>=>FENSTE                                     | PP2000: Fenster anpassen<br>R =>AN SEITE ANPASSEN                                                                                   |  |  |
| 1.10.4                                                        | Alle Fenster, Präsentationen hintereinander                                                                                         |  |  |
| =>FENSTE                                                      | ER =>ÜBERLAPPEND                                                                                                    |  |  |
|                                                               |                                                                                                    |  |  |
| 1.10.5 alle Fenster, Präsentationen nebeneinander<br>anordnen |                                                                                                    |  |  |
| =>FENSTE                                                      | ER =>ALLE ANORDNEN                                                                                                    |  |  |
| 1.10.6<br>F                                                   | zwischen augenblicklich geöffneten<br>Präsentationen, ppt-Dateien, Fenster wechseln                                                 |  |  |
| a) <mark>=&gt;FENS</mark><br>b) STRG F                        | TER =>NÄCHSTER FENSTERAUSSCHNITT<br>6                                                                                               |  |  |

#### 1.11 Menü ?

## MICROSOFT POWERPOINT-HILFE oder F1 1.11.1 a) =>Register INHALT b) =>Register ANTWORT-ASSISTENT c) =>Register INDEX

| 2      |   |                                        |  |  |  |
|--------|---|----------------------------------------|--|--|--|
| į 🛙    | Ş | Microsoft PowerPoint- <u>H</u> ilfe F1 |  |  |  |
|        |   | Office- <u>A</u> ssistenten ausblenden |  |  |  |
| M      | ? | <u>D</u> irekthilfe Umschalt+F1        |  |  |  |
|        |   | Office im <u>W</u> eb                  |  |  |  |
| 1      |   | P <u>r</u> odukt aktivieren            |  |  |  |
|        |   | Erkennen und Reparieren                |  |  |  |
|        |   | Inf <u>o</u>                           |  |  |  |
| Menü   | ? |                                        |  |  |  |
| 1.11.2 | 2 | =>OFFICE-ASSISTENTEN ANZEIGEN          |  |  |  |
| 1.11.3 | 3 | DIREKTHILFE oder UMSCHALT F1           |  |  |  |
| 1.11.4 | l | OFFICE IM WEB                          |  |  |  |
| 1.11.5 | 5 | PRODUKT AKTIVIEREN                     |  |  |  |

ERKENNEN UND REPARIEREN... 1.11.6

1.11.7 INFO

#### 2 Sonstiges

#### 2.1 Tastenkombinationen – Short cuts

| Tastenkombination=Short Cut | Bemerkung                          |
|-----------------------------|------------------------------------|
|                             |                                    |
|                             | PowerPoint schließen               |
|                             | Makro ausführen00                  |
|                             | Gliederungsebene höher             |
|                             | Gliederungsebene tiefer            |
|                             | Zur lotzton Folio, Folionansicht   |
| F1                          | Hilfe – Office Assistant           |
| F4 – STRG Y                 | letzten Befehl wiederholen         |
| F7                          | Rechtschreibung                    |
| POS1                        | Zur ersten Folie, Folienansicht    |
| STRG A                      | desamten Text, alle Objekte        |
| enter                       | markieren                          |
| STRG ALT ENTE               | Affenkralle für Tastfenster        |
| STRG B                      | fett                               |
| STRG C                      | aus Zwischenspeicher kopieren      |
| STRG D                      | markiertes Objekt duplizieren      |
| STRG E                      | zentrierte Absatzausrichtung       |
| STRG ENDE                   | Zur letzten Folie                  |
| STRG F4                     | Präsentation .PPT schließen:       |
|                             | PowerPoint bleibt geöffnet         |
| STRG F6                     | in andere PPT-Präsentation         |
|                             | wechseln                           |
| STRG I                      | kursiv                             |
| STRG J                      | Blocksatz                          |
| STRG K                      | Hyperlink einfügen                 |
| STRG L                      | linksbündige Absatzausrichtung     |
| STRG N                      | neue, leere Präsentation (.PPT)    |
| STRG O                      | existierenden Präsentation (.PP    |
|                             | öffnen                             |
| STRG P                      | Drucken                            |
| STRG POS1                   | Zur ersten Folie                   |
| STRG R                      | rechtsbündige Absatzausrichtun     |
| STRG S                      | gesamte Präsentation speichern     |
| STRG T                      | Zeichenformatierung; Markierter    |
|                             | Text umformatieren                 |
| STRG U                      | Unterstrichen                      |
| STRG V                      | Text aus Zwischenablage            |
| STRG X                      | markiertes ausschneiden            |
| STRG Y = F4                 | letzten Befehl wiederholen         |
| STRG Z                      | letzten Befehl rückgängig          |
| UMSCHALTEN ENTER            | weicher Zeilenumbruch              |
| UMSCHALTEN F1               | Direkthilfe (im                    |
|                             | Anwendungsfenster)                 |
| UMSCHALTEN F3               | Groß-/Kleinschreibung für          |
|                             | أتعمد بالمائح الأحال والمتعاد أراد |

## 2.2 Symbolleiste STANDARD

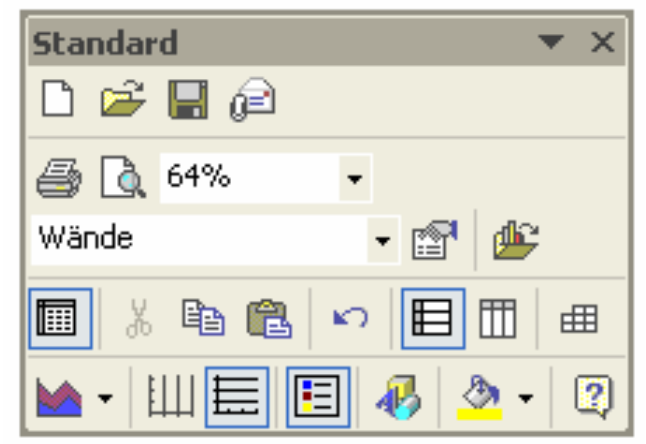

#### STANDARD-Symbolleist

| Tastenkombination | Beschreibung             |
|-------------------|--------------------------|
| F1                | OFFICE ASSISTENT         |
| F7                | RECHTSCHREIBUNG          |
| STRG C            | KOPIEREN                 |
| STRG K            | HYPERLINK EINFÜGEN       |
| STRG M            | NEUE FOLIE               |
| STRG N            | NEU neue Präsentation    |
| STRG O            | ÖFFNEN                   |
| STRG P            | DRUCKEN der Präsentation |
| STRG S            | SPEICHERN                |
| STRG V            | EINFÜGEN                 |
| STRG X            | AUSSCHNEIDEN             |
| STRG Z            | RÜCKGÄNGIG               |

## 2.3 Symbolleiste FORMAT

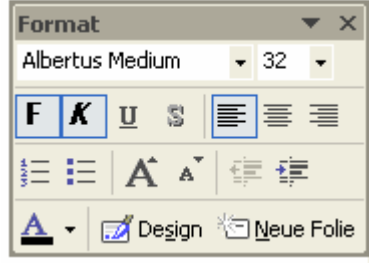

FORMAT-Symbolleiste

## 2.4 Symbolleiste GLIEDERUNG

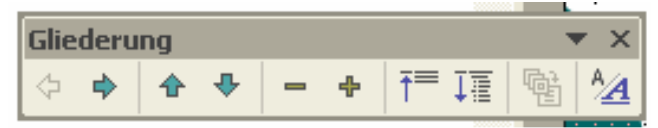

GLIEDERUNG-Symbolleiste

| •                      |                                  |
|------------------------|----------------------------------|
| Beschreibung           | Tastenkombination                |
| ALLE EBENEN AUSBLENDEN | ALT UMSCHALTEN 1                 |
| ALLE EBENEN EINBLENDEN | ALT UMSCHALTEN 9                 |
| FORMATIERUNG ANZEIGEN  |                                  |
| GLIEDERUNG ERWEITERN   | ALT UMSCHALTEN PLUS-<br>ZEICHEN  |
| GLIEDERUNG REDUZIEREN  | ALT UMSCHALTEN MINUS-<br>ZEICHEN |
| HÖHER STUFEN           | ALT UMSCHALTEN PFEIL-LINKS       |
| INHALTSFOLIE           |                                  |
| NACH-OBEN              | ALT UMSCHALTEN PFEIL-OBEN        |
| NACH-UNTEN             | ALT UMSCHALTEN PFEIL-<br>UNTEN   |
| TIEFER STUFEN          | ALT UMSCHALTEN PFEIL-<br>RECHTS  |
|                        |                                  |

## 2.5 Symbolleiste ZEICHNEN

| Zeichnen 🔻               | × |
|--------------------------|---|
| Zeichnen 🕶 📐             |   |
| AytoFormen 🔹 🔪 🔽 🔿 🔮 🐗 🔅 | 2 |
| 🚨 े • 🚣 • 🚍 🚍 🚍 🍙        | 1 |
| EICHNEN-Symbolleiste     |   |

2.5.1 Objekte aneinander ausrichten

a) =>ZEICHNEN-Symbolleiste aktivieren
 b) =>ZEICHNEN =>AUSRICHTEN ODER VERTEILEN [ALT ZS]

2.5.2 Objekte an der Folienkante ausrichten

=>ZEICHNEN =>**AUSRICHTEN ODER VERTEILEN** =>RELATIV ZUR FOLIE aktivieren [ALT ZSE]

2.5.3 Linienzüge und Freihandobjekte bearbeiten a) =>Objekt markieren, z.B. FREIHAND-Objekt

b) =>ZEICHNEN =>PUNKTE BEARBEITEN

#### Raster ein- oder ausschalten

a) Objekt markieren b) =>ZEICHNEN =>**AUSRICHTEN** =>AM RASTER

=>AN FORM

2.5.4

2.5.5

#### Reihenfolge

Objekte im Objektstapel in den Vorder- bzw. Hintergrund rücken; Reihenfolge von überlagerten Zeichnungsobjekten.

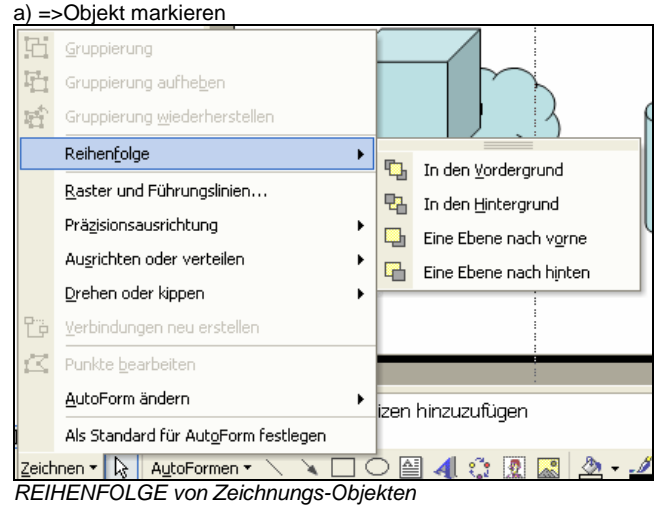

. b) =>ZEICHNEN =>**REIHENFOLGE** =>IN DEN VORDERGRUND =>IN DEN HINTERGRUND =>EINE EBENE NACH VORN =>EINE EBENE NACH HINTEN 2.5.6 ClipArt-Grafik einfügen

a) =>Schaltfläche AUTOFORMEN =>WEITERE FORMEN

2.5.7 Zeichenobjekt drehen

=>Schaltfläche FREIES DREHEN

## 2.6 Symbolleiste FOLIENSORTIERUNG

|   | FOII | ensc | ortier | ung     |                    |                   | • × ×                |
|---|------|------|--------|---------|--------------------|-------------------|----------------------|
|   |      | ø    | ret    | Notizen | 📑 <u>Ü</u> bergang | 🗾 De <u>s</u> ign | * <u>N</u> eue Folie |
| _ | 0.1  |      |        |         | hallaista          |                   |                      |

FOLIENSORTIERUNG-Symbolleiste

and the

| Beschreibung                | Tastenkombination |
|-----------------------------|-------------------|
| FOLIENÜBERGANG              |                   |
| FOLIENÜBERGANGSEFFEKTE      |                   |
| VOREINGESTELLTE ANIMATION   |                   |
| ANIMATIONSVORSCHAU          |                   |
| FOLIE AUSBLENDEN            |                   |
| NEUE EINBLENDEZEITEN TESTEN |                   |
| INHALTSFOLIE                |                   |
| VORTRAGSNOTIZEN             |                   |
| ALLGEMEINES                 |                   |

## 2.7 Symbolleiste INTERAKTIVE SCHALTFLÄCHEN

| • | Inte | erak | tive | Sch | altflä          | äche             | :n                        |                  |   |   | - | × |   |
|---|------|------|------|-----|-----------------|------------------|---------------------------|------------------|---|---|---|---|---|
| • |      | 4    | 8    | i   | $\triangleleft$ | $\triangleright$ | ${{\mid }\triangleleft }$ | $\triangleright$ | ŵ | ß | 4 | 면 | ŀ |

Symbolleiste INTERAKTIVE SCHALTFLÄCHEN

## 2.8 Symbolleiste WORDART

# WordArt X Image: Text bearbeiten... Image: Symbolic bearbeiten... Image: Symbolic bearbeiten... WORDART-Symbolic bearbeiten... Image: Symbolic bearbeiten... Image: Symbolic bearbeiten...

| Beschreibung                         |
|--------------------------------------|
| WordArt einfügen                     |
| Text bearbeiten                      |
| WordArt-Katalog                      |
| AutoForm formatieren                 |
| WordArt-Form                         |
| WordArt-Buchstaben mit gleicher Höhe |
| WordArt als vertikaler Text          |
| WordArt Ausrichtung                  |
| WordArt-Zeichenabstand               |

## 2.9 Steuerung der Bildschirmpräsentation

| <u>W</u> eiter          |   |
|-------------------------|---|
| <u>Z</u> urück          |   |
| <u>G</u> ehe zu         | • |
| Besprechungsnotizen     |   |
| <u>V</u> ortragsnotizen |   |
| Z <u>e</u> igeroptionen | F |
| Bildschirm              | • |
| Hilfe                   |   |
| Präsentation beenden    |   |

Kontextmenü während der Bildschirmpräsentation

| Hilfe zur Bildschirmpräsentat                                                                                  | ion 🛛 🔀                                                                |
|----------------------------------------------------------------------------------------------------|------------------------------------------------------------------------|
| Während der Bildschirmpräsentation:                                                                            | ОК                                                                     |
| Links klicken, Leertaste, "N",<br>Nach-Rechts oder<br>Nach-Unten-Taste, Eingabetaste,<br>Bild-Nach-Unten-Taste | Nächste Folie                                                          |
| Rücktaste, "P", Nach-Links oder<br>Nach-Oben-Taste,<br>Bild-Nach-Oben-Taste                                    | Vorherige Folie                                                        |
| Foliennummer <n> und Eingabetaste</n>                                                                          | Folie Nr. <n> einblenden</n>                                           |
| S oder . (Punkt)                                                                                               | Ausblenden (schwarz)/Einblenden                                        |
| W oder , (Komma)                                                                                               | Ausblenden (weiß)/Einblenden                                           |
| Z oder = (Gleichheitszeichen)                                                                                  | Zeiger ein-/ausblenden                                                 |
| A oder + (Plus)                                                                                                | Automatische Präsentation<br>anhalten/starten                          |
| Esc, Strg+Untbr oder - (Minus)                                                                                 | Bildschirmpräsentation beenden                                         |
| L                                                                                                    | Zeichnung auf dem Bildschirm löschen                                   |
| н                                                                                                    | Ausgeblendete Folie einblenden                                         |
| E                                                                                                    | Proben - Neue Zeit verwenden                                           |
| 0                                                                                                    | Proben - Originalzeit verwenden                                        |
| М                                                                                                    | Proben - Manuell mit Mausklick zur<br>nächsten Folie                   |
| Beide Maustasten für 2 Sekunden<br>gedrückt halten                                                             | Zur Anfangsfolie zurückkehren                                          |
| Strg+P                                                                                                    | Zeiger in Stift ändern                                                 |
| Strg+A                                                                                                    | Zeiger in Pfeil ändern                                                 |
| Strg+H                                                                                                    | Zeiger und Schaltfläche ausblenden                                     |
| Strg+U                                                                                                    | Zeiger und Schaltfläche nach sieben<br>Sekunden Inaktivität ausblenden |
| Mausklick rechts                                                                                               | Popupmenü/Vorherige Folie                                              |

Hilfefenster des Kontextmenüs

| Taste(n)       | Wirkung                                       |
|----------------|-----------------------------------------------|
|                |                                               |
| 7              | Sprung zur eingegebenen Folien-Nummer, z.B. 7 |
| A              | Anhalten                                      |
| Anfangsfolie   | beide Maustasten 2 Sekunden drücken           |
| BILD NACHOBEN  | Vorangegangene Folie präsentieren             |
| BILD NACHUNTEN | Nächste Folie präsentieren                    |
| ESC            | Bildschirmpräsentation beenden                |
| F5             | Präsentation starten                          |
| Ν              | Nächste Folie                                 |
| S              | Anzeige: Stopp bzw, Weiter                    |
|                | Früher: schwarzer Bildschirm                  |
| V              | Vorherige Folie                               |
| W              | weißer Bildschirm                             |

## 3 Begriffe

| Begriffe zu PowerPoint                                            |
|-------------------------------------------------------------------|
|                                                                   |
|                                                                   |
| Absatz: Absatzabstand vergrößern                                  |
| Absatz: Absatzabstand verkleinern                                 |
| Absatziormat                                                      |
| Alles-Markieren-Feld (Tabellenmarkierung bei                      |
| Diagrammdarstellung)                                              |
| Anfasser = Ziehpunkte                                             |
| animiationsschema<br>animierter Folienübergang                    |
| Ansichtenumschalter                                               |
| Ansichtssteuerung                                                 |
| Ansichtssteuerung: 5 Symbole unten links                          |
| Aufzählung                                                        |
| Aufzählung: Aufzählungspunkte; Gliederungsebene                   |
| Aufzählungen = Listen mit Aufzählungspunkten                      |
|                                                                   |
| Aufzählungszeichen                                                |
| AutoFormat: Bsp.: 1/2 wird zu einem Zeichen                       |
| Autoinhalt-Assistent = Präsentations-Assistent                    |
| AutoKorrektur: BSp.: gnaz wird zu ganz                            |
| Texteingabe                                                       |
| AutoLayout                                                        |
| Automatische Rechtschreibprüfung                                  |
| Automatischer Leerzeichenausgleich                                |
| Benutzerwörterbuch                                                |
| Bildlaufleiste                                                    |
| Bildlaufleisten: Bildlaufleiste; Rollbalken; Bildlaufpfeil        |
| Bildschirmpräsentation                                            |
| Dateiendung PPT = PowerPoint Präsentation                         |
| Datumsbereich                                                     |
| Design- und Layout-Vorlagen                                       |
| Diagramm                                                          |
| Diagrammyp                                                        |
| Dialogfenster: Schaltfläche; Kontrollfeld; Eingabefeld; Register; |
| Optionsfeld; Listenfeld                                           |
| Direkthilfe                                                       |
| Drucken im Hintergrund                                            |
| Druckerwarteschlange öffnen                                       |
| Einblendezeiten für die Folienanzeigedauer                        |
| Eingabe ersetzt die Markierung                                    |
| Ende-Tasie                                                        |
| Entwurfsvorlage = leere Präsentation mit Hintergrunddesign        |
| Erstzeileneinzug                                                  |
| Erstzeileneinzug hängend                                          |
| Fangranmen<br>Farbyerläufe                                        |
| Fenster: Folienfenster; Notizfenster                              |
| Fenstertechnik                                                    |
| Flyout-Menü                                                       |
| Foliendesign: farbliche (Hintergrund-)Gestaltung der Folie        |
| Folienfenster                                                     |
| Folienfenster                                                     |
| Folienlayout: a) geometrische Aufteilung der Folie                |
| Folienlayout: b) Textlayout oder Inhaltlayout                     |
| FOLIENNAVIGATOR                                                   |
| Foliennummer                                                      |
| Folienregister                                                    |
| Folienreihenfolge                                                 |

| Foliensortierung                                                                                                    |
|----------------------------------------------------------------------------------------------------|
| Foliensortierungsansicht                                                                                                    |
| Folientitel                                                                                                    |
| Folionübergeng                                                                                                    |
| Follenubergang                                                                                                    |
| Folienubergangseffekt                                                                                                    |
| Formatierung: Absatzformatierung                                                                                                    |
| Formatierung: Zeichenformatierung                                                                                                    |
| Fülleffekte                                                                                                    |
| Fußzeile: Fußzeilentex                                                                                                    |
|                                                                                                    |
| Fuiszeilenbereich                                                                                                    |
| Geschwindigkeit der Folienübergänge                                                                                                    |
| Gliederungsebene                                                                                                    |
| Gliederungsebene höher stufen                                                                                                    |
| Gliederungsebene tiefer stufen                                                                                                    |
| Gliodorungsfonstor                                                                                                    |
|                                                                                                    |
| Gliederungssymbolleiste                                                                                                    |
| Grafik-Dateiformate: bmp; gif; tif: jpg; png; pcx                                                                                                    |
| Graustufenansicht                                                                                                    |
| Gruppierung von Zeichnungs- und WordArt-Obiekten                                                                                                    |
| Gruppierung: Zusammenfassung von Zeichnungsobiekten                                                                                                    |
|                                                                                                    |
| Hangender Einzug                                                                                                    |
| Infobox                                                                                                    |
| Inhaltsfolie: Gesamtübersicht vor der Titelfolie                                                                                                    |
| Klangdatei (z.B. *.WAV-Sounddatei für animierten                                                                                                    |
| Folienübergang)                                                                                                    |
| Kommentar                                                                                                    |
|                                                                                                    |
| kontextbezogene Hilfe = F1                                                                                                    |
| Kontextmenü = Objektmenü                                                                                                    |
| Kontrollfeld: Quadrat zum Hineinklicken und aktivieren,                                                                                                    |
| deaktivieren                                                                                                    |
| Korrekturtasta                                                                                                    |
|                                                                                                    |
| Korrekturzienpunkt (geib) bei Autorormen und                                                                                                    |
| Zeichnungsobjekten                                                                                                    |
| Layout: Text-L., Inhalts-L., Text- und Inhalts-L., andere Layouts                                                                                                    |
| Lavout:: Anordnung der Titel, Untertitel: Listen: Bilder: Tabellen:                                                                                                    |
| AutoFormen auf einer Folie                                                                                                    |
|                                                                                                    |
| Leerzeichenausgieich                                                                                                    |
| $1 $ $\Delta (c_1 \Delta b_2) $ $1 $ $(b_1 \Delta (c_1 \Delta c_2) $ $(b_1 \Delta (c_1 \Delta c_2) $ $(b_1 \Delta (c_1 \Delta c_2) $ $(b_1 \Delta (c_1 \Delta c_2) $                                                                                                    |
|                                                                                                    |
| Lineal: Erstzeileneinzug = hängender Einzug                                                                                                    |
| Lineal: Erstzeileneinzug = hängender Einzug<br>Lineal: Hängender Einzug                                                                                                    |
| Lineal: Erstzeileneinzug = hängender Einzug<br>Lineal: Hängender Einzug<br>Lineal: Linker Einzug                                                                                                    |
| Lineal: Erstzeileneinzug = hängender Einzug<br>Lineal: Hängender Einzug<br>Lineal: Linker Einzug                                                                                                    |
| Lineal: Erstzeileneinzug = hängender Einzug<br>Lineal: Hängender Einzug<br>Lineal: Linker Einzug<br>Linker Einzug                                                                                                    |
| Lineal: Erstzeileneinzug = hängender Einzug<br>Lineal: Hängender Einzug<br>Lineal: Linker Einzug<br>Linker Einzug<br>Listenfeld                                                                                                    |
| Lineal: Erstzeileneinzug = hängender Einzug<br>Lineal: Hängender Einzug<br>Lineal: Linker Einzug<br>Linker Einzug<br>Listenfeld<br>Makro                                                                                                    |
| Lineal: Erstzeileneinzug = hängender Einzug<br>Lineal: Hängender Einzug<br>Lineal: Linker Einzug<br>Linker Einzug<br>Listenfeld<br>Makro<br>Markierungsrahmen                                                                                                    |
| Lineal: Erstzeileneinzug = hängender Einzug<br>Lineal: Hängender Einzug<br>Lineal: Hängender Einzug<br>Linker Einzug<br>Listenfeld<br>Makro<br>Markierungsrahmen<br>Maus 1: Zeigen: Mauszeiger (diagonaler Pfeil) auf ein                                                                                                    |
| Lineal: Erstzeileneinzug = hängender Einzug<br>Lineal: Hängender Einzug<br>Lineal: Linker Einzug<br>Linker Einzug<br>Listenfeld<br>Makro<br>Markierungsrahmen<br>Maus 1: Zeigen: Mauszeiger (diagonaler Pfeil) auf ein<br>Objektsymbol mit Infobox verschieben                                                                                                    |
| Lineal: Erstzeileneinzug = hängender Einzug<br>Lineal: Hängender Einzug<br>Lineal: Linker Einzug<br>Linker Einzug<br>Listenfeld<br>Makro<br>Markierungsrahmen<br>Maus 1: Zeigen: Mauszeiger (diagonaler Pfeil) auf ein<br>Objektsymbol mit Infobox verschieben<br>Maus 2: Klicken: Mauszeiger auf ein Objektsymbol schieben                                                                                                    |
| Leisten: Hieneiste, Mendieste, Symbolieiste, Statusieiste<br>Lineal: Erstzeileneinzug = hängender Einzug<br>Lineal: Hängender Einzug<br>Linker Einzug<br>Listenfeld<br>Makro<br>Markierungsrahmen<br>Maus 1: Zeigen: Mauszeiger (diagonaler Pfeil) auf ein<br>Objektsymbol mit Infobox verschieben<br>Maus 2: Klicken: Mauszeiger auf ein Objektsymbol schieben,<br>stillhalten und                                                                                                    |
| Lineal: Erstzeileneinzug = hängender Einzug<br>Lineal: Hängender Einzug<br>Lineal: Linker Einzug<br>Linker Einzug<br>Listenfeld<br>Makro<br>Markierungsrahmen<br>Maus 1: Zeigen: Mauszeiger (diagonaler Pfeil) auf ein<br>Objektsymbol mit Infobox verschieben<br>Maus 2: Klicken: Mauszeiger auf ein Objektsymbol schieben,<br>stillhalten und                                                                                                    |
| Lineal: Erstzeileneinzug = hängender Einzug<br>Lineal: Hängender Einzug<br>Lineal: Hängender Einzug<br>Linker Einzug<br>Listenfeld<br>Makro<br>Markierungsrahmen<br>Maus 1: Zeigen: Mauszeiger (diagonaler Pfeil) auf ein<br>Objektsymbol mit Infobox verschieben<br>Maus 2: Klicken: Mauszeiger auf ein Objektsymbol schieben,<br>stillhalten und<br>Maus 3: linke Maustaste drücken                                                                                                    |
| Lersteri. Heneleste, Mendeleste, Symbolieiste, Statusieiste<br>Lineal: Erstzeileneinzug = hängender Einzug<br>Lineal: Hängender Einzug<br>Linker Einzug<br>Listenfeld<br>Makro<br>Markierungsrahmen<br>Maus 1: Zeigen: Mauszeiger (diagonaler Pfeil) auf ein<br>Objektsymbol mit Infobox verschieben<br>Maus 2: Klicken: Mauszeiger auf ein Objektsymbol schieben,<br>stillhalten und<br>Maus 3: linke Maustaste drücken<br>Maus 4: Doppelklick: Mauszeiger auf Objektsymbor schieben,                                                                                                    |
| Lersten: Heneleste, Mendelste, Symbolieiste, Statusieiste<br>Lineal: Erstzeileneinzug = hängender Einzug<br>Lineal: Hängender Einzug<br>Linker Einzug<br>Listenfeld<br>Makro<br>Markierungsrahmen<br>Maus 1: Zeigen: Mauszeiger (diagonaler Pfeil) auf ein<br>Objektsymbol mit Infobox verschieben<br>Maus 2: Klicken: Mauszeiger auf ein Objektsymbol schieben,<br>stillhalten und<br>Maus 3: linke Maustaste drücken<br>Maus 4: Doppelklick: Mauszeiger auf Objektsymbor schieben,<br>stillhalten und                                                                                                    |
| Linker Einzug<br>Linker Einzug<br>Linker Einzug<br>Linker Einzug<br>Listenfeld<br>Makro<br>Markierungsrahmen<br>Maus 1: Zeigen: Mauszeiger (diagonaler Pfeil) auf ein<br>Objektsymbol mit Infobox verschieben<br>Maus 2: Klicken: Mauszeiger auf ein Objektsymbol schieben,<br>stillhalten und<br>Maus 3: linke Maustaste drücken<br>Maus 4: Doppelklick: Mauszeiger auf Objektsymbor schieben,<br>stillhalten und<br>Maus 5: linke Maustaste doppelklicken (=zweimal klicken)                                                                                                    |
| Lineal: Erstzeileneinzug = hängender Einzug<br>Lineal: Erstzeileneinzug = hängender Einzug<br>Lineal: Linker Einzug<br>Linker Einzug<br>Listenfeld<br>Makro<br>Markierungsrahmen<br>Maus 1: Zeigen: Mauszeiger (diagonaler Pfeil) auf ein<br>Objektsymbol mit Infobox verschieben<br>Maus 2: Klicken: Mauszeiger auf ein Objektsymbol schieben,<br>stillhalten und<br>Maus 3: linke Maustaste drücken<br>Maus 4: Doppelklick: Mauszeiger auf Objektsymbor schieben,<br>stillhalten und<br>Maus 5: linke Maustaste doppelklicken (=zweimal klicken)<br>Maus 6: Mauskontakt und Mausklick                                                                                                    |
| Lineal: Erstzeileneinzug = hängender Einzug<br>Lineal: Erstzeileneinzug = hängender Einzug<br>Lineal: Hängender Einzug<br>Linker Einzug<br>Listenfeld<br>Makro<br>Markierungsrahmen<br>Maus 1: Zeigen: Mauszeiger (diagonaler Pfeil) auf ein<br>Objektsymbol mit Infobox verschieben<br>Maus 2: Klicken: Mauszeiger auf ein Objektsymbol schieben,<br>stillhalten und<br>Maus 3: linke Maustaste drücken<br>Maus 4: Doppelklick: Mauszeiger auf Objektsymbor schieben,<br>stillhalten und<br>Maus 5: linke Maustaste doppelklicken (=zweimal klicken)<br>Maus 6: Mauskontakt und Mausklick<br>Manüleicta = Manülzeile                                                                                                    |
| Lineal: Erstzeileneinzug = hängender Einzug<br>Lineal: Erstzeileneinzug = hängender Einzug<br>Lineal: Hängender Einzug<br>Linker Einzug<br>Linker Einzug<br>Listenfeld<br>Makro<br>Markierungsrahmen<br>Maus 1: Zeigen: Mauszeiger (diagonaler Pfeil) auf ein<br>Objektsymbol mit Infobox verschieben<br>Maus 2: Klicken: Mauszeiger auf ein Objektsymbol schieben,<br>stillhalten und<br>Maus 3: linke Maustaste drücken<br>Maus 4: Doppelklick: Mauszeiger auf Objektsymbor schieben,<br>stillhalten und<br>Maus 5: linke Maustaste doppelklicken (=zweimal klicken)<br>Maus 6: Mauskontakt und Mausklick<br>Menüleiste = Menüzeile<br>Maus 5: Mauskontakt und Mausklick                                                                                                    |
| Leistell. Heneliste, Mendelste, Symbolieiste, Statusieiste<br>Lineal: Erstzeileneinzug = hängender Einzug<br>Lineal: Hängender Einzug<br>Linker Einzug<br>Listenfeld<br>Makro<br>Markierungsrahmen<br>Maus 1: Zeigen: Mauszeiger (diagonaler Pfeil) auf ein<br>Objektsymbol mit Infobox verschieben<br>Maus 2: Klicken: Mauszeiger auf ein Objektsymbol schieben,<br>stillhalten und<br>Maus 3: linke Maustaste drücken<br>Maus 4: Doppelklick: Mauszeiger auf Objektsymbor schieben,<br>stillhalten und<br>Maus 5: linke Maustaste doppelklicken (=zweimal klicken)<br>Maus 6: Mauskontakt und Mausklick<br>Menüleiste = Menüzeile<br>Menüname                                                                                                    |
| Linker Einzug<br>Lineal: Erstzeileneinzug = hängender Einzug<br>Lineal: Hängender Einzug<br>Linker Einzug<br>Listenfeld<br>Makro<br>Markierungsrahmen<br>Maus 1: Zeigen: Mauszeiger (diagonaler Pfeil) auf ein<br>Objektsymbol mit Infobox verschieben<br>Maus 2: Klicken: Mauszeiger auf ein Objektsymbol schieben,<br>stillhalten und<br>Maus 3: linke Maustaste drücken<br>Maus 4: Doppelklick: Mauszeiger auf Objektsymbor schieben,<br>stillhalten und<br>Maus 5: linke Maustaste doppelklicken (=zweimal klicken)<br>Maus 6: Mauskontakt und Mausklick<br>Menüleiste = Menüzeile<br>Menüname<br>Normalansicht                                                                                                    |
| Lineal: Erstzeileneinzug = hängender Einzug<br>Lineal: Erstzeileneinzug = hängender Einzug<br>Lineal: Linker Einzug<br>Linker Einzug<br>Listenfeld<br>Makro<br>Markierungsrahmen<br>Maus 1: Zeigen: Mauszeiger (diagonaler Pfeil) auf ein<br>Objektsymbol mit Infobox verschieben<br>Maus 2: Klicken: Mauszeiger auf ein Objektsymbol schieben,<br>stillhalten und<br>Maus 3: linke Maustaste drücken<br>Maus 4: Doppelklick: Mauszeiger auf Objektsymbor schieben,<br>stillhalten und<br>Maus 5: linke Maustaste doppelklicken (=zweimal klicken)<br>Maus 6: Mauskontakt und Mausklick<br>Menüleiste = Menüzeile<br>Menüname<br>Normalansicht<br>Normalansicht PP2000: Folien-, Gliederungsauschnitt,                                                                                                    |
| Lineal: Erstzeileneinzug = hängender Einzug<br>Lineal: Erstzeileneinzug = hängender Einzug<br>Lineal: Hängender Einzug<br>Linker Einzug<br>Listenfeld<br>Makro<br>Markierungsrahmen<br>Maus 1: Zeigen: Mauszeiger (diagonaler Pfeil) auf ein<br>Objektsymbol mit Infobox verschieben<br>Maus 2: Klicken: Mauszeiger auf ein Objektsymbol schieben,<br>stillhalten und<br>Maus 3: linke Maustaste drücken<br>Maus 4: Doppelklick: Mauszeiger auf Objektsymbor schieben,<br>stillhalten und<br>Maus 5: linke Maustaste doppelklicken (=zweimal klicken)<br>Maus 6: Mauskontakt und Mausklick<br>Menüleiste = Menüzeile<br>Menüname<br>Normalansicht<br>Normalansicht PP2000: Folien-, Gliederungsauschnitt,<br>Notizenfeld                                                                                                    |
| Lineal: Erstzeileneinzug = hängender Einzug<br>Lineal: Erstzeileneinzug = hängender Einzug<br>Lineal: Hängender Einzug<br>Linker Einzug<br>Listenfeld<br>Makro<br>Markierungsrahmen<br>Maus 1: Zeigen: Mauszeiger (diagonaler Pfeil) auf ein<br>Objektsymbol mit Infobox verschieben<br>Maus 2: Klicken: Mauszeiger auf ein Objektsymbol schieben,<br>stillhalten und<br>Maus 3: linke Maustaste drücken<br>Maus 4: Doppelklick: Mauszeiger auf Objektsymbor schieben,<br>stillhalten und<br>Maus 5: linke Maustaste doppelklicken (=zweimal klicken)<br>Maus 6: Mauskontakt und Mausklick<br>Menüleiste = Menüzeile<br>Menüname<br>Normalansicht<br>Normalansicht PP2000: Folien-, Gliederungsauschnitt,<br>Notizenfeld<br>Notizenfeld                                                                                                    |
| Lineal: Erstzeileneinzug = hängender Einzug<br>Lineal: Erstzeileneinzug = hängender Einzug<br>Lineal: Hängender Einzug<br>Linker Einzug<br>Linker Einzug<br>Listenfeld<br>Makro<br>Markierungsrahmen<br>Maus 1: Zeigen: Mauszeiger (diagonaler Pfeil) auf ein<br>Objektsymbol mit Infobox verschieben<br>Maus 2: Klicken: Mauszeiger auf ein Objektsymbol schieben,<br>stillhalten und<br>Maus 3: linke Maustaste drücken<br>Maus 4: Doppelklick: Mauszeiger auf Objektsymbor schieben,<br>stillhalten und<br>Maus 5: linke Maustaste doppelklicken (=zweimal klicken)<br>Maus 6: Mauskontakt und Mausklick<br>Menüleiste = Menüzeile<br>Menüname<br>Normalansicht PP2000: Folien-, Gliederungsauschnitt,<br>Notizenfeld<br>Notizenfenster<br>Objekte ausgichten und verteilen                                                                                                    |
| Lineal: Erstzeileneinzug = hängender Einzug<br>Lineal: Erstzeileneinzug = hängender Einzug<br>Lineal: Linker Einzug<br>Linker Einzug<br>Listenfeld<br>Makro<br>Markierungsrahmen<br>Maus 1: Zeigen: Mauszeiger (diagonaler Pfeil) auf ein<br>Objektsymbol mit Infobox verschieben<br>Maus 2: Klicken: Mauszeiger auf ein Objektsymbol schieben,<br>stillhalten und<br>Maus 3: linke Maustaste drücken<br>Maus 4: Doppelklick: Mauszeiger auf Objektsymbor schieben,<br>stillhalten und<br>Maus 5: linke Maustaste doppelklicken (=zweimal klicken)<br>Maus 5: linke Maustaste doppelklicken (=zweimal klicken)<br>Maus 6: Mauskontakt und Mausklick<br>Menüleiste = Menüzeile<br>Menüname<br>Normalansicht<br>Normalansicht PP2000: Folien-, Gliederungsauschnitt,<br>Notizenfeld<br>Notizenfenster<br>Objekte ausrichten und verteilen<br>Objekte ausrichten und verteilen                                                                                                    |
| Lineal: Erstzeileneinzug = hängender Einzug<br>Lineal: Erstzeileneinzug = hängender Einzug<br>Lineal: Linker Einzug<br>Linker Einzug<br>Listenfeld<br>Makro<br>Markierungsrahmen<br>Maus 1: Zeigen: Mauszeiger (diagonaler Pfeil) auf ein<br>Objektsymbol mit Infobox verschieben<br>Maus 2: Klicken: Mauszeiger auf ein Objektsymbol schieben,<br>stillhalten und<br>Maus 3: linke Maustaste drücken<br>Maus 4: Doppelklick: Mauszeiger auf Objektsymbor schieben,<br>stillhalten und<br>Maus 5: linke Maustaste doppelklicken (=zweimal klicken)<br>Maus 6: Mauskontakt und Mausklick<br>Menüleiste = Menüzeile<br>Menüname<br>Normalansicht<br>Normalansicht PP2000: Folien-, Gliederungsauschnitt,<br>Notizenfenster<br>Objekte ausrichten und verteilen<br>Objekte: ausrichten und verteilen                                                                                                    |
| Lineal: Erstzeileneinzug = hängender Einzug<br>Lineal: Erstzeileneinzug = hängender Einzug<br>Lineal: Linker Einzug<br>Linker Einzug<br>Listenfeld<br>Makro<br>Markierungsrahmen<br>Maus 1: Zeigen: Mauszeiger (diagonaler Pfeil) auf ein<br>Objektsymbol mit Infobox verschieben<br>Maus 2: Klicken: Mauszeiger auf ein Objektsymbol schieben,<br>stillhalten und<br>Maus 3: linke Maustaste drücken<br>Maus 4: Doppelklick: Mauszeiger auf Objektsymbor schieben,<br>stillhalten und<br>Maus 5: linke Maustaste doppelklicken (=zweimal klicken)<br>Maus 6: Mauskontakt und Mausklick<br>Menüleiste = Menüzeile<br>Menüname<br>Normalansicht<br>Normalansicht PP2000: Folien-, Gliederungsauschnitt,<br>Notizenfeld<br>Notizenfenster<br>Objekte ausrichten und verteilen<br>Objekte: Diagramm, Grafik, Clipart, Textobjekt                                                                                                    |
| Lineal: Erstzeileneinzug = hängender Einzug<br>Lineal: Erstzeileneinzug = hängender Einzug<br>Lineal: Hängender Einzug<br>Linker Einzug<br>Listenfeld<br>Makro<br>Markierungsrahmen<br>Maus 1: Zeigen: Mauszeiger (diagonaler Pfeil) auf ein<br>Objektsymbol mit Infobox verschieben<br>Maus 2: Klicken: Mauszeiger auf ein Objektsymbol schieben,<br>stillhalten und<br>Maus 3: linke Maustaste drücken<br>Maus 4: Doppelklick: Mauszeiger auf Objektsymbor schieben,<br>stillhalten und<br>Maus 5: linke Maustaste doppelklicken (=zweimal klicken)<br>Maus 6: Mauskontakt und Mausklick<br>Menüleiste = Menüzeile<br>Menüname<br>Normalansicht<br>Normalansicht PP2000: Folien-, Gliederungsauschnitt,<br>Notizenfeld<br>Notizenfenster<br>Objekte ausrichten und verteilen<br>Objekte: Diagramm, Grafik, Clipart, Textobjekt<br>Objekte: löschen, verschieben, kopieren                                                                                                    |
| Lineal: Erstzeileneinzug = hängender Einzug<br>Lineal: Erstzeileneinzug = hängender Einzug<br>Lineal: Hängender Einzug<br>Linker Einzug<br>Listenfeld<br>Makro<br>Markierungsrahmen<br>Maus 1: Zeigen: Mauszeiger (diagonaler Pfeil) auf ein<br>Objektsymbol mit Infobox verschieben<br>Maus 2: Klicken: Mauszeiger auf ein Objektsymbol schieben,<br>stillhalten und<br>Maus 3: linke Maustaste drücken<br>Maus 4: Doppelklick: Mauszeiger auf Objektsymbor schieben,<br>stillhalten und<br>Maus 5: linke Maustaste doppelklicken (=zweimal klicken)<br>Maus 6: Mauskontakt und Mausklick<br>Menüleiste = Menüzeile<br>Menüname<br>Normalansicht<br>Normalansicht PP2000: Folien-, Gliederungsauschnitt,<br>Notizenfend<br>Notizenfenster<br>Objekte: ausrichten und verteilen<br>Objekte: Diagramm, Grafik, Clipart, Textobjekt<br>Objekte: Diagramm, Grafik, Clipart, Textobjekt<br>Objekte: Iöschen, verschieben, kopieren<br>Objektmenü = Kontextmenü                                                                                                    |
| Lineal: Erstzeileneinzug = hängender Einzug<br>Lineal: Erstzeileneinzug = hängender Einzug<br>Lineal: Linker Einzug<br>Linker Einzug<br>Listenfeld<br>Makro<br>Markierungsrahmen<br>Maus 1: Zeigen: Mauszeiger (diagonaler Pfeil) auf ein<br>Objektsymbol mit Infobox verschieben<br>Maus 2: Klicken: Mauszeiger auf ein Objektsymbol schieben,<br>stillhalten und<br>Maus 3: linke Maustaste drücken<br>Maus 4: Doppelklick: Mauszeiger auf Objektsymbor schieben,<br>stillhalten und<br>Maus 5: linke Maustaste doppelklicken (=zweimal klicken)<br>Maus 6: Mauskontakt und Mausklick<br>Menüleiste = Menüzeile<br>Menüname<br>Normalansicht<br>Normalansicht PP2000: Folien-, Gliederungsauschnitt,<br>Notizenfeld<br>Notizenfenster<br>Objekte: ausrichten und verteilen<br>Objekte: Diagramm, Grafik, Clipart, Textobjekt<br>Objekte: löschen, verschieben, kopieren<br>Objektestapel                                                                                                    |
| Lineal: Erstzeileneinzug = hängender Einzug<br>Lineal: Erstzeileneinzug = hängender Einzug<br>Lineal: Linker Einzug<br>Linker Einzug<br>Listenfeld<br>Makro<br>Markierungsrahmen<br>Maus 1: Zeigen: Mauszeiger (diagonaler Pfeil) auf ein<br>Objektsymbol mit Infobox verschieben<br>Maus 2: Klicken: Mauszeiger auf ein Objektsymbol schieben,<br>stillhalten und<br>Maus 3: linke Maustaste drücken<br>Maus 4: Doppelklick: Mauszeiger auf Objektsymbor schieben,<br>stillhalten und<br>Maus 5: linke Maustaste doppelklicken (=zweimal klicken)<br>Maus 6: Mauskontakt und Mausklick<br>Menüleiste = Menüzeile<br>Menüname<br>Normalansicht<br>Normalansicht PP2000: Folien-, Gliederungsauschnitt,<br>Notizenfenster<br>Objekte ausrichten und verteilen<br>Objekte: ausrichten und verteilen<br>Objekte: Diagramm, Grafik, Clipart, Textobjekt<br>Objekte: Diagramm, Grafik, Clipart, Textobjekt<br>Objekte: Diagramm, Grafik, Clipart, Textobjekt<br>Objekte: Diagramm, Grafik, Clipart, Textobjekt<br>Objekte: Diagramm, Grafik, Clipart, Textobjekt<br>Objekte: Diagramm, Grafik, Clipart, Textobjekt<br>Objekte: Diagramm, Grafik, Clipart, Textobjekt<br>Objekte: Diagramm, Grafik, Clipart, Textobjekt<br>Objekte: Diagramm, Grafik, Clipart, Textobjekt<br>Objekte: Diagramm, Grafik, Clipart, Textobjekt<br>Objekte: Diagramm, Grafik, Clipart, Textobjekt<br>Objekte: Diagramm, Grafik, Clipart, Textobjekt<br>Objekte: Diagramm, Grafik, Clipart, Textobjekt |
| Lineal: Erstzeileneinzug = hängender Einzug<br>Lineal: Erstzeileneinzug = hängender Einzug<br>Lineal: Linker Einzug<br>Linker Einzug<br>Listenfeld<br>Makro<br>Markierungsrahmen<br>Maus 1: Zeigen: Mauszeiger (diagonaler Pfeil) auf ein<br>Objektsymbol mit Infobox verschieben<br>Maus 2: Klicken: Mauszeiger auf ein Objektsymbol schieben,<br>stillhalten und<br>Maus 3: linke Maustaste drücken<br>Maus 4: Doppelklick: Mauszeiger auf Objektsymbor schieben,<br>stillhalten und<br>Maus 5: linke Maustaste doppelklicken (=zweimal klicken)<br>Maus 6: Mauskontakt und Mausklick<br>Menüleiste = Menüzeile<br>Menüname<br>Normalansicht<br>Normalansicht PP2000: Folien-, Gliederungsauschnitt,<br>Notizenfeld<br>Notizenfenster<br>Objekte ausrichten und verteilen<br>Objekte: Jiagramm, Grafik, Clipart, Textobjekt<br>Objekte: löschen, verschieben, kopieren<br>Objektes apel<br>Objekte: löschen, verschieben, kopieren<br>Objektestapel<br>Organigramm = Organisationsdiagramm                                                                                                    |
| Lineal: Erstzeileneinzug = hängender Einzug<br>Lineal: Erstzeileneinzug = hängender Einzug<br>Lineal: Linker Einzug<br>Linker Einzug<br>Listenfeld<br>Makro<br>Markierungsrahmen<br>Maus 1: Zeigen: Mauszeiger (diagonaler Pfeil) auf ein<br>Objektsymbol mit Infobox verschieben<br>Maus 2: Klicken: Mauszeiger auf ein Objektsymbol schieben,<br>stillhalten und<br>Maus 3: linke Maustaste drücken<br>Maus 4: Doppelklick: Mauszeiger auf Objektsymbor schieben,<br>stillhalten und<br>Maus 5: linke Maustaste doppelklicken (=zweimal klicken)<br>Maus 6: Mauskontakt und Mausklick<br>Menüleiste = Menüzeile<br>Menüname<br>Normalansicht<br>Normalansicht PP2000: Folien-, Gliederungsauschnitt,<br>Notizenfeld<br>Notizenfenster<br>Objekte ausrichten und verteilen<br>Objekte: löschen, verschieben, kopieren<br>Objekte: löschen, verschieben, kopieren<br>Objektestapel<br>Organigramm = Organisationsdiagramm<br>Personalisierte Menüs                                                                                                    |
| Lineal: Erstzeileneinzug = hängender Einzug<br>Lineal: Erstzeileneinzug = hängender Einzug<br>Lineal: Linker Einzug<br>Linker Einzug<br>Listenfeld<br>Makro<br>Markierungsrahmen<br>Maus 1: Zeigen: Mauszeiger (diagonaler Pfeil) auf ein<br>Objektsymbol mit Infobox verschieben<br>Maus 2: Klicken: Mauszeiger auf ein Objektsymbol schieben,<br>stillhalten und<br>Maus 3: linke Maustaste drücken<br>Maus 4: Doppelklick: Mauszeiger auf Objektsymbor schieben,<br>stillhalten und<br>Maus 5: linke Maustaste doppelklicken (=zweimal klicken)<br>Maus 5: linke Maustaste doppelklicken (=zweimal klicken)<br>Maus 6: Mauskontakt und Mausklick<br>Menüleiste = Menüzeile<br>Menüname<br>Normalansicht PP2000: Folien-, Gliederungsauschnitt,<br>Notizenfeld<br>Notizenfenster<br>Objekte: ausrichten und verteilen<br>Objekte: Diagramm, Grafik, Clipart, Textobjekt<br>Objekte: Diagramm, Grafik, Clipart, Textobjekt<br>Objektstapel<br>Organigramm = Organisationsdiagramm<br>Personalisierte Menüs<br>personalisierte Menüs = intelligente Menüs                                                                                                    |
| Lineal: Erstzeileneinzug = hängender Einzug<br>Lineal: Erstzeileneinzug = hängender Einzug<br>Lineal: Linker Einzug<br>Linker Einzug<br>Listenfeld<br>Makro<br>Markierungsrahmen<br>Maus 1: Zeigen: Mauszeiger (diagonaler Pfeil) auf ein<br>Objektsymbol mit Infobox verschieben<br>Maus 2: Klicken: Mauszeiger auf ein Objektsymbol schieben,<br>stillhalten und<br>Maus 3: linke Maustaste drücken<br>Maus 4: Doppelklick: Mauszeiger auf Objektsymbor schieben,<br>stillhalten und<br>Maus 5: linke Maustaste doppelklicken (=zweimal klicken)<br>Maus 6: Mauskontakt und Mausklick<br>Menüleiste = Menüzeile<br>Menüname<br>Normalansicht<br>Normalansicht PP2000: Folien-, Gliederungsauschnitt,<br>Notizenfeld<br>Notizenfenster<br>Objekte: ausrichten und verteilen<br>Objekte: Diagramm, Grafik, Clipart, Textobjekt<br>Objekte: Diagramm, Grafik, Clipart, Textobjekt<br>Objekte: Diagramm = Organisationsdiagramm<br>Personalisierte Menüs<br>personalisierte Menüs = intelligente Menüs<br>Pfadangabe=Pfadname                                                                                                    |
| Leisten: Titelieliste, Mendelste, Symbolieliste, Statusielste<br>Lineal: Erstzeileneinzug = hängender Einzug<br>Lineal: Linker Einzug<br>Linker Einzug<br>Listenfeld<br>Makro<br>Markierungsrahmen<br>Maus 1: Zeigen: Mauszeiger (diagonaler Pfeil) auf ein<br>Objektsymbol mit Infobox verschieben<br>Maus 2: Klicken: Mauszeiger auf ein Objektsymbol schieben,<br>stillhalten und<br>Maus 3: linke Maustaste drücken<br>Maus 4: Doppelklick: Mauszeiger auf Objektsymbor schieben,<br>stillhalten und<br>Maus 5: linke Maustaste doppelklicken (=zweimal klicken)<br>Maus 6: Mauskontakt und Mausklick<br>Menüleiste = Menüzeile<br>Menüname<br>Normalansicht<br>Normalansicht PP2000: Folien-, Gliederungsauschnitt,<br>Notizenfeld<br>Notizenfenster<br>Objekte ausrichten und verteilen<br>Objekte: Diagramm, Grafik, Clipart, Textobjekt<br>Objekte: Diagramm, Grafik, Clipart, Textobjekt<br>Objekte: Diagramm, Grafik, Clipart, Textobjekt<br>Objekte: Diagramm = Organisationsdiagramm<br>Personalisierte Menüs<br>personalisierte Menüs = intelligente Menüs<br>Pfadangabe=Pfadname<br>Platzhalter-Titel                                                                                                    |
| Lineal: Erstzeileneinzug = hängender Einzug<br>Lineal: Hängender Einzug<br>Lineal: Linker Einzug<br>Linker Einzug<br>Listenfeld<br>Makro<br>Markierungsrahmen<br>Maus 1: Zeigen: Mauszeiger (diagonaler Pfeil) auf ein<br>Objektsymbol mit Infobox verschieben<br>Maus 2: Klicken: Mauszeiger auf ein Objektsymbol schieben,<br>stillhalten und<br>Maus 3: linke Maustaste drücken<br>Maus 4: Doppelklick: Mauszeiger auf Objektsymbor schieben,<br>stillhalten und<br>Maus 5: linke Maustaste doppelklicken (=zweimal klicken)<br>Maus 6: Mauskontakt und Mausklick<br>Menüleiste = Menüzeile<br>Menüname<br>Normalansicht<br>Normalansicht PP2000: Folien-, Gliederungsauschnitt,<br>Notizenfeld<br>Notizenfenster<br>Objekte: ausrichten und verteilen<br>Objekte: löschen, verschieben, kopieren<br>Objekte: löschen, verschieben, kopieren<br>Objekte: löschen, verschieben, kopieren<br>Objektstapel<br>Organigramm = Organisationsdiagramm<br>Personalisierte Menüs = intelligente Menüs<br>Pfadangabe=Pfadname<br>Platzhalter-Titel<br>Platzhalter-Titel<br>Platzhalter-Titel                                                                                                    |
| Lineal: Erstzeileneinzug = hängender Einzug<br>Lineal: Hängender Einzug<br>Lineal: Linker Einzug<br>Linker Einzug<br>Listenfeld<br>Makro<br>Markierungsrahmen<br>Maus 1: Zeigen: Mauszeiger (diagonaler Pfeil) auf ein<br>Objektsymbol mit Infobox verschieben<br>Maus 2: Klicken: Mauszeiger auf ein Objektsymbol schieben,<br>stillhalten und<br>Maus 3: linke Maustaste drücken<br>Maus 4: Doppelklick: Mauszeiger auf Objektsymbor schieben,<br>stillhalten und<br>Maus 5: linke Maustaste doppelklicken (=zweimal klicken)<br>Maus 6: Mauskontakt und Mausklick<br>Menüleiste = Menüzeile<br>Menüname<br>Normalansicht<br>Normalansicht PP2000: Folien-, Gliederungsauschnitt,<br>Notizenfeld<br>Notizenfenster<br>Objekte: ausrichten und verteilen<br>Objekte: Diagramm, Grafik, Clipart, Textobjekt<br>Objekte: löschen, verschieben, kopieren<br>Objektstapel<br>Organigramm = Organisationsdiagramm<br>Personalisierte Menüs<br>personalisierte Menüs = intelligente Menüs<br>Pfadangabe=Pfadname<br>Platzhalter-Titel<br>Platzhalter-Titel<br>Platzhalter-Titel<br>Puszef                                                                                                    |
| Lineal: Erstzeileneinzug = hängender Einzug<br>Lineal: Hängender Einzug<br>Lineal: Linker Einzug<br>Linker Einzug<br>Listenfeld<br>Makro<br>Markierungsrahmen<br>Maus 1: Zeigen: Mauszeiger (diagonaler Pfeil) auf ein<br>Objektsymbol mit Infobox verschieben<br>Maus 2: Klicken: Mauszeiger auf ein Objektsymbol schieben,<br>stillhalten und<br>Maus 3: linke Maustaste drücken<br>Maus 4: Doppelklick: Mauszeiger auf Objektsymbor schieben,<br>stillhalten und<br>Maus 5: linke Maustaste doppelklicken (=zweimal klicken)<br>Maus 6: Mauskontakt und Mausklick<br>Menüleiste = Menüzeile<br>Menüname<br>Normalansicht<br>Normalansicht PP2000: Folien-, Gliederungsauschnitt,<br>Notizenfeld<br>Notizenfeld<br>Notizenfeld<br>Objekte: ausrichten und verteilen<br>Objekte: Diagramm, Grafik, Clipart, Textobjekt<br>Objekte: Diagramm, Grafik, Clipart, Textobjekt<br>Objekte: Diagramm = Organisationsdiagramm<br>Personalisierte Menüs<br>personalisierte Menüs<br>personalisierte Menüs<br>Pfadangabe=Pfadname<br>Platzhalter-Titel<br>PowerPoint Anwendungsfenster                                                                                                    |
| Lineal: Erstzeileneinzug = hängender Einzug<br>Lineal: Hängender Einzug<br>Lineal: Linker Einzug<br>Linker Einzug<br>Listenfeld<br>Makro<br>Markierungsrahmen<br>Maus 1: Zeigen: Mauszeiger (diagonaler Pfeil) auf ein<br>Objektsymbol mit Infobox verschieben<br>Maus 2: Klicken: Mauszeiger auf ein Objektsymbol schieben,<br>stillhalten und<br>Maus 3: linke Maustaste drücken<br>Maus 4: Doppelklick: Mauszeiger auf Objektsymbor schieben,<br>stillhalten und<br>Maus 5: linke Maustaste doppelklicken (=zweimal klicken)<br>Maus 6: Mauskontakt und Mausklick<br>Menüleiste = Menüzeile<br>Menüname<br>Normalansicht<br>Normalansicht PP2000: Folien-, Gliederungsauschnitt,<br>Notizenfeld<br>Notizenfenster<br>Objekte: ausrichten und verteilen<br>Objekte: ausrichten und verteilen<br>Objekte: löschen, verschieben, kopieren<br>Objekte: löschen, verschieben, kopieren<br>Objektstapel<br>Organigramm = Organisationsdiagramm<br>Personalisierte Menüs<br>personalisierte Menüs = intelligente Menüs<br>Pfadangabe=Pfadname<br>Platzhalter-Untertitel<br>PowerPoint Anwendungsfenster<br>PP-Anwendungsfenster                                                                                                    |
| Lineal: Erstzeileneinzug = hängender Einzug<br>Lineal: Hängender Einzug<br>Lineal: Linker Einzug<br>Linker Einzug<br>Listenfeld<br>Makro<br>Markierungsrahmen<br>Maus 1: Zeigen: Mauszeiger (diagonaler Pfeil) auf ein<br>Objektsymbol mit Infobox verschieben<br>Maus 2: Klicken: Mauszeiger auf ein Objektsymbol schieben,<br>stillhalten und<br>Maus 3: linke Maustaste drücken<br>Maus 4: Doppelklick: Mauszeiger auf Objektsymbor schieben,<br>stillhalten und<br>Maus 5: linke Maustaste doppelklicken (=zweimal klicken)<br>Maus 6: Mauskontakt und Mausklick<br>Menüleiste = Menüzeile<br>Menüname<br>Normalansicht<br>Notizenfeld<br>Notizenfeld<br>Objekte: Diagramm, Grafik, Clipart, Textobjekt<br>Objekte: Diagramm, Grafik, Clipart, Textobjekt<br>Objekte: Diagramm, Grafik, Clipart, Textobjekt<br>Objektstapel<br>Organigramm = Organisationsdiagramm<br>Personalisierte Menüs = intelligente Menüs<br>Pfadangabe=Pfadname<br>Platzhalter-Titel<br>PowerPoint Anwendungsfenster<br>PPT = Dateityp einer PowerPoint-Datei                                                                                                    |

| Präsentationsdesign = Gesamtdesign                                                                                                    |
|----------------------------------------------------------------------------------------------------|
| Quickinfo                                                                                                    |
| Rechtschreibnrüfung                                                                                                    |
| Pochtechroibprufung                                                                                                    |
| Rechtschreibpfültung während(I)                                                                                                    |
| Recitiscillelippiulung wantenu(!)                                                                                                    |
|                                                                                                    |
| Register Gilederung                                                                                                    |
| Reihenfolge der Aufzahlpunkte andern                                                                                                    |
| rückgängig                                                                                                    |
| Schaltfläche                                                                                                    |
| Schließfeld                                                                                                    |
| Schlüsselwortsuche im Stichwortverzeichnis                                                                                                    |
| Schwarzweißansicht                                                                                                    |
| Seitenansicht                                                                                                    |
| Seitentitel einer Webseite                                                                                                    |
| Skalieren einer Grafik: verkleinern und vergrößern der Grafik                                                                                                    |
| Smarttan                                                                                                    |
| Smarttag: automatische Textannassung Textformatierung                                                                                                    |
| Sonderzeichen                                                                                                    |
| Soliterkent hei Diegrammderstellung                                                                                                    |
|                                                                                                    |
| Spattentrennline                                                                                                    |
| Spaltentrennlinie bei Diagrammdarstellung                                                                                                    |
| Standardordner = Standardarbeitsordner                                                                                                    |
| Standardsymbolleisten                                                                                                    |
| Startdialogfenster                                                                                                    |
| Statusleiste (und Informationszeile)                                                                                                    |
| suchen                                                                                                    |
| Symbolleiste                                                                                                    |
| Symbolleiste: verschieben: verankern: ein- bzw. ausblenden                                                                                                    |
| Systemmenü                                                                                                    |
| Tabulator: Individuelle Tabstopps                                                                                                    |
| Tabulator: Mandadele Tabstopps                                                                                                    |
| Tabulator: Tabulator Ausrichtung                                                                                                    |
| Tabulator. Tabulator-Austichtung                                                                                                    |
|                                                                                                    |
|                                                                                                    |
|                                                                                                    |
|                                                                                                    |
| Textfelder: Formatierung übertragen                                                                                                    |
| Textfelder: Formatierung übertragen<br>Textfelder: Schattenart                                                                                                    |
| Textfelder: Formatierung übertragen<br>Textfelder: Schattenart<br>Textfeldrahmen                                                                                                    |
| Textfelder: Formatierung übertragen<br>Textfelder: Schattenart<br>Textfeldrahmen<br>Textfaldrahmen                                                                                                    |
| Textfelder: Formatierung übertragen<br>Textfelder: Schattenart<br>Textfeldrahmen<br>Textlayout<br>Textplatzhalter: Titel-, Untertitel- Aufzählungen- Text-Platzhalter                                                                                                    |
| Textfelder: Formatierung übertragen<br>Textfelder: Schattenart<br>Textfeldrahmen<br>Textlayout<br>Textplatzhalter: Titel-, Untertitel- Aufzählungen- Text-Platzhalter<br>Textplatzhalterrahmen                                                                                                    |
| Textfelder: Formatierung übertragen<br>Textfelder: Schattenart<br>Textfeldrahmen<br>Textlayout<br>Textplatzhalter: Titel-, Untertitel- Aufzählungen- Text-Platzhalter<br>Textplatzhalterrahmen<br>Textplatzhalterrahmen mit Aufforderungstext                                                                                                    |
| Textfelder: Formatierung übertragen<br>Textfelder: Schattenart<br>Textfeldrahmen<br>Textlayout<br>Textplatzhalter: Titel-, Untertitel- Aufzählungen- Text-Platzhalter<br>Textplatzhalterrahmen<br>Textplatzhalterrahmen mit Aufforderungstext<br>Textstellen suchen                                                                                                    |
| Textfelder: Formatierung übertragen<br>Textfelder: Schattenart<br>Textfeldrahmen<br>Textlayout<br>Textplatzhalter: Titel-, Untertitel- Aufzählungen- Text-Platzhalter<br>Textplatzhalterrahmen<br>Textplatzhalterrahmen mit Aufforderungstext<br>Textstellen suchen<br>Textumbruch                                                                                                    |
| Textfelder: Formatierung übertragen<br>Textfelder: Schattenart<br>Textfeldrahmen<br>Textlayout<br>Textplatzhalter: Titel-, Untertitel- Aufzählungen- Text-Platzhalter<br>Textplatzhalterrahmen<br>Textplatzhalterrahmen mit Aufforderungstext<br>Textstellen suchen<br>Textumbruch<br>Titelfolie                                                                                                    |
| Textfelder: Formatierung übertragen<br>Textfelder: Schattenart<br>Textfeldrahmen<br>Textlayout<br>Textplatzhalter: Titel-, Untertitel- Aufzählungen- Text-Platzhalter<br>Textplatzhalterrahmen mit Aufforderungstext<br>Textplatzhalterrahmen mit Aufforderungstext<br>Textstellen suchen<br>Textumbruch<br>Titelfolie<br>Titelleiste                                                                                                    |
| Textfelder: Formatierung übertragen<br>Textfelder: Schattenart<br>Textfeldrahmen<br>Textlayout<br>Textplatzhalter: Titel-, Untertitel- Aufzählungen- Text-Platzhalter<br>Textplatzhalterrahmen<br>Textplatzhalterrahmen mit Aufforderungstext<br>Textstellen suchen<br>Textumbruch<br>Titelfolie<br>Titelleiste<br>Titelmester                                                                                                    |
| Textfelder: Formatierung übertragen<br>Textfelder: Schattenart<br>Textfeldrahmen<br>Textlayout<br>Textplatzhalter: Titel-, Untertitel- Aufzählungen- Text-Platzhalter<br>Textplatzhalterrahmen<br>Textplatzhalterrahmen mit Aufforderungstext<br>Textstellen suchen<br>Textumbruch<br>Titelfolie<br>Titelleiste<br>Titelmaster                                                                                                    |
| Textfelder: Formatierung übertragen<br>Textfelder: Schattenart<br>Textfelder: Schattenart<br>Textfeldrahmen<br>Textlayout<br>Textplatzhalter: Titel-, Untertitel- Aufzählungen- Text-Platzhalter<br>Textplatzhalterrahmen<br>Textplatzhalterrahmen mit Aufforderungstext<br>Textstellen suchen<br>Textumbruch<br>Titelfolie<br>Titelfolie<br>Titelleiste<br>Titelmaster<br>Übergangseeffekte beim Folienwechsel<br>Übergangseeffekte beim Folienwechsel                                                                                                    |
| Textfelder: Formatierung übertragen<br>Textfelder: Schattenart<br>Textfeldrahmen<br>Textlayout<br>Textplatzhalter: Titel-, Untertitel- Aufzählungen- Text-Platzhalter<br>Textplatzhalterrahmen<br>Textplatzhalterrahmen mit Aufforderungstext<br>Textstellen suchen<br>Textumbruch<br>Titelfolie<br>Titelleiste<br>Titelmaster<br>Übergangseffekte beim Folienwechsel<br>Übergangseffekte beim Folienwechsel                                                                                                    |
| Textfelder: Formatierung übertragen<br>Textfelder: Schattenart<br>Textfeldrahmen<br>Textlayout<br>Textplatzhalter: Titel-, Untertitel- Aufzählungen- Text-Platzhalter<br>Textplatzhalterrahmen<br>Textplatzhalterrahmen mit Aufforderungstext<br>Textstellen suchen<br>Textumbruch<br>Titelfolie<br>Titelfolie<br>Titelleiste<br>Titelmaster<br>Übergangseffekte beim Folienwechsel<br>Übergangseffekte beim Folienwechsel<br>Übergangseffekte beim Folienwechsel<br>Übergangseffekte beim Folienwechsel<br>Ubergangseffekte beim Folienwechsel<br>Ubergangseffekte beim Folienwechsel                                                                                                    |
| Textfelder: Formatierung übertragen<br>Textfelder: Schattenart<br>Textfeldrahmen<br>Textlayout<br>Textplatzhalter: Titel-, Untertitel- Aufzählungen- Text-Platzhalter<br>Textplatzhalterrahmen<br>Textplatzhalterrahmen mit Aufforderungstext<br>Textstellen suchen<br>Textumbruch<br>Titelfolie<br>Titelfolie<br>Titelleiste<br>Titelmaster<br>Übergangseffekte beim Folienwechsel<br>Übergangseffekte beim Folienwechsel<br>Übergangseffekte beim Folienwechsel<br>Vierfachpfeil (z.B. zur Positionierung von Diagrammobjekten)<br>Visualisierung                                                                                                    |
| Textfelder: Formatierung übertragen<br>Textfelder: Schattenart<br>Textfeldrahmen<br>Textlayout<br>Textplatzhalter: Titel-, Untertitel- Aufzählungen- Text-Platzhalter<br>Textplatzhalterrahmen<br>Textplatzhalterrahmen mit Aufforderungstext<br>Textstellen suchen<br>Textumbruch<br>Titelfolie<br>Titelfolie<br>Titelleiste<br>Titelmaster<br>Übergangseffekte beim Folienwechsel<br>Übergangseffekte beim Folienwechsel<br>Übergangseffekte beim Folienwechsel<br>Vierfachpfeil (z.B. zur Positionierung von Diagrammobjekten)<br>Visualisierung<br>Vollbilddarstellung = Maximum                                                                                                    |
| Textfelder: Formatierung übertragen<br>Textfelder: Schattenart<br>Textfeldrahmen<br>Textlayout<br>Textplatzhalter: Titel-, Untertitel- Aufzählungen- Text-Platzhalter<br>Textplatzhalterrahmen<br>Textplatzhalterrahmen mit Aufforderungstext<br>Textstellen suchen<br>Textumbruch<br>Titelfolie<br>Titelfolie<br>Titelleiste<br>Titelmaster<br>Übergangseffekte beim Folienwechsel<br>Übergangseffekte beim Folienwechsel<br>Übergangseffekte beim Folienwechsel<br>Vierfachpfeil (z.B. zur Positionierung von Diagrammobjekten)<br>Visualisierung<br>Vollbilddarstellung = Maximum<br>Vollbildfeld                                                                                                    |
| Textfelder: Formatierung übertragen<br>Textfelder: Schattenart<br>Textfeldrahmen<br>Textlayout<br>Textplatzhalter: Titel-, Untertitel- Aufzählungen- Text-Platzhalter<br>Textplatzhalterrahmen<br>Textplatzhalterrahmen mit Aufforderungstext<br>Textstellen suchen<br>Textumbruch<br>Titelfolie<br>Titelleiste<br>Titelmaster<br>Übergangseffekte beim Folienwechsel<br>Übergangseffekte beim Folienwechsel<br>Übergangseffekte beim Folienwechsel<br>Übergangseffekte beim Folienwechsel<br>Visualisierung<br>Vollbilddarstellung = Maximum<br>Vollbildfeld<br>Vorlagen: Layout- und Design-Vorlagen                                                                                                    |
| Textfelder: Formatierung übertragen<br>Textfelder: Schattenart<br>Textfelder: Schattenart<br>Textfeldrahmen<br>Textlayout<br>Textplatzhalter: Titel-, Untertitel- Aufzählungen- Text-Platzhalter<br>Textplatzhalterrahmen<br>Textplatzhalterrahmen mit Aufforderungstext<br>Textstellen suchen<br>Textumbruch<br>Titelfolie<br>Titelfolie<br>Titelleiste<br>Titelmaster<br>Übergangseffekte beim Folienwechsel<br>Übergangseffekte beim Folienwechsel<br>Übergangseffekte beim Folienwechsel<br>Übergangseffekte beim Folienwechsel<br>Vierfachpfeil (z.B. zur Positionierung von Diagrammobjekten)<br>Visualisierung<br>Vollbilddarstellung = Maximum<br>Vollbildfeld<br>Vorlagen: Layout- und Design-Vorlagen<br>Webseite: Seitentitel                                                                                                    |
| Textfelder: Formatierung übertragen<br>Textfelder: Schattenart<br>Textfelder: Schattenart<br>Textfeldrahmen<br>Textlayout<br>Textplatzhalter: Titel-, Untertitel- Aufzählungen- Text-Platzhalter<br>Textplatzhalterrahmen<br>Textplatzhalterrahmen mit Aufforderungstext<br>Textstellen suchen<br>Textumbruch<br>Titelfolie<br>Titelfolie<br>Titelleiste<br>Titelmaster<br>Übergangseffekte beim Folienwechsel<br>Übergangseffekte beim Folienwechsel<br>Übergangseffekte beim Folienwechsel<br>Übergangseffekte beim Folienwechsel<br>Übergangseffekte beim Folienwechsel<br>Übergangseffekte beim Folienwechsel<br>Visualisierung<br>Vollbilddarstellung = Maximum<br>Vollbildfeld<br>Vorlagen: Layout- und Design-Vorlagen<br>Webseite: Seitentitel<br>Wortmarkierung durch Doppelklick                                                                                                    |
| Textfelder: Formatierung übertragen<br>Textfelder: Schattenart<br>Textfelder: Schattenart<br>Textfeldrahmen<br>Textlayout<br>Textplatzhalter: Titel-, Untertitel- Aufzählungen- Text-Platzhalter<br>Textplatzhalterrahmen<br>Textplatzhalterrahmen mit Aufforderungstext<br>Textstellen suchen<br>Textumbruch<br>Titelfolie<br>Titelfolie<br>Titelleiste<br>Titelmaster<br>Übergangseffekte beim Folienwechsel<br>Übergangseffekte beim Folienwechsel<br>Übergangseffekte beim Folienwechsel<br>Übergangseffekte beim Folienwechsel<br>Visualisierung<br>Vollbilddarstellung = Maximum<br>Vollbildfeld<br>Vorlagen: Layout- und Design-Vorlagen<br>Webseite: Seitentitel<br>Wortmarkierung durch Doppelklick<br>Zeichenobjekte: Drehen und Kippen                                                                                                    |
| Textfelder: Formatierung übertragen<br>Textfelder: Schattenart<br>Textfeldrahmen<br>Textlayout<br>Textplatzhalter: Titel-, Untertitel- Aufzählungen- Text-Platzhalter<br>Textplatzhalterrahmen<br>Textplatzhalterrahmen mit Aufforderungstext<br>Textstellen suchen<br>Textumbruch<br>Titelfolie<br>Titelfolie<br>Titelleiste<br>Titelmaster<br>Übergangseffekte beim Folienwechsel<br>Übergangseffekte beim Folienwechsel<br>Übergangseffekte beim Folienwechsel<br>Übergangseffekte beim Folienwechsel<br>Vierfachpfeil (z.B. zur Positionierung von Diagrammobjekten)<br>Visualisierung<br>Vollbilddarstellung = Maximum<br>Vollbildfeld<br>Vorlagen: Layout- und Design-Vorlagen<br>Webseite: Seitentitel<br>Wortmarkierung durch Doppelklick<br>Zeichenobjekte: Drehen und Kippen<br>Zeichenobjekte: Gruppierung                                                                                                    |
| Textfelder: Formatierung übertragen<br>Textfelder: Schattenart<br>Textfeldrahmen<br>Textlayout<br>Textplatzhalter: Titel-, Untertitel- Aufzählungen- Text-Platzhalter<br>Textplatzhalterrahmen<br>Textplatzhalterrahmen mit Aufforderungstext<br>Textstellen suchen<br>Textumbruch<br>Titelfolie<br>Titelfolie<br>Titelleiste<br>Titelmaster<br>Übergangseffekte beim Folienwechsel<br>Übergangseffekte beim Folienwechsel<br>Übergangseffekte beim Folienwechsel<br>Vierfachpfeil (z.B. zur Positionierung von Diagrammobjekten)<br>Visualisierung<br>Vollbilddarstellung = Maximum<br>Vollbildfeld<br>Vorlagen: Layout- und Design-Vorlagen<br>Webseite: Seitentitel<br>Wortmarkierung durch Doppelklick<br>Zeichenobjekte: Drehen und Kippen<br>Zeichenobjekte: Gruppierung<br>Zeichenobjekte: Reihenfolge bei Überlagerten Obiekten                                                                                                    |
| Textfelder: Formatierung übertragen<br>Textfelder: Schattenart<br>Textfeldrahmen<br>Textlayout<br>Textplatzhalter: Titel-, Untertitel- Aufzählungen- Text-Platzhalter<br>Textplatzhalterrahmen<br>Textplatzhalterrahmen mit Aufforderungstext<br>Textstellen suchen<br>Textumbruch<br>Titelfolie<br>Titelleiste<br>Titelmaster<br>Übergangseffekte beim Folienwechsel<br>Übergangseffekte beim Folienwechsel<br>Übergangseffekte beim Folienwechsel<br>Vierfachpfeil (z.B. zur Positionierung von Diagrammobjekten)<br>Visualisierung<br>Vollbilddarstellung = Maximum<br>Vollbilddarstellung = Maximum<br>Vollbilddeld<br>Vorlagen: Layout- und Design-Vorlagen<br>Webseite: Seitentitel<br>Wortmarkierung durch Doppelklick<br>Zeichenobjekte: Drehen und Kippen<br>Zeichenobjekte: Gruppierung<br>Zeichenobjekte: Reihenfolge bei überlagerten Objekten<br>Zeichenobjekte drehen                                                                                                    |
| Textfelder: Formatierung übertragen<br>Textfelder: Schattenart<br>Textfelder: Schattenart<br>Textfeldrahmen<br>Textlayout<br>Textplatzhalter: Titel-, Untertitel- Aufzählungen- Text-Platzhalter<br>Textplatzhalterrahmen<br>Textplatzhalterrahmen mit Aufforderungstext<br>Textstellen suchen<br>Textumbruch<br>Titelfolie<br>Titelleiste<br>Titelleiste<br>Titelmaster<br>Übergangseffekte beim Folienwechsel<br>Übergangseffekte beim Folienwechsel<br>Übergangseffekte beim Folienwechsel<br>Vierfachpfeil (z.B. zur Positionierung von Diagrammobjekten)<br>Visualisierung<br>Vollbilddarstellung = Maximum<br>Vollbilddreld<br>Vorlagen: Layout- und Design-Vorlagen<br>Webseite: Seitentitel<br>Wortmarkierung durch Doppelklick<br>Zeichenobjekte: Gruppierung<br>Zeichenobjekte: Reihenfolge bei überlagerten Objekten<br>Zeichnungsobjekte drehen<br>Zeichnungsobjekte konieren mit STRG                                                                                                    |
| Textfelder: Formatierung übertragen<br>Textfelder: Schattenart<br>Textfeldrahmen<br>Textlayout<br>Textplatzhalter: Titel-, Untertitel- Aufzählungen- Text-Platzhalter<br>Textplatzhalterrahmen<br>Textplatzhalterrahmen mit Aufforderungstext<br>Textstellen suchen<br>Textumbruch<br>Titelfolie<br>Titelfolie<br>Titelleiste<br>Titelmaster<br>Übergangseffekte beim Folienwechsel<br>Übergangseffekte beim Folienwechsel<br>Übergangseffekte beim Folienwechsel<br>Vierfachpfeil (z.B. zur Positionierung von Diagrammobjekten)<br>Visualisierung<br>Vollbilddarstellung = Maximum<br>Vollbilddreld<br>Vorlagen: Layout- und Design-Vorlagen<br>Webseite: Seitentitel<br>Wortmarkierung durch Doppelklick<br>Zeichenobjekte: Gruppierung<br>Zeichenobjekte: Reihenfolge bei überlagerten Objekten<br>Zeichnungsobjekte kopieren mit STRG<br>Zeichnungsobjekte kopieren mit STRG                                                                                                    |
| Textfelder: Formatierung übertragen<br>Textfelder: Schattenart<br>Textfelder: Schattenart<br>Textfeldrahmen<br>Textlayout<br>Textplatzhalter: Titel-, Untertitel- Aufzählungen- Text-Platzhalter<br>Textplatzhalterrahmen<br>Textplatzhalterrahmen mit Aufforderungstext<br>Textstellen suchen<br>Textumbruch<br>Titelfolie<br>Titelfolie<br>Titelleiste<br>Titelmaster<br>Übergangseffekte beim Folienwechsel<br>Übergangseffekte beim Folienwechsel<br>Übergangseffekte beim Folienwechsel<br>Übergangseffekte beim Folienwechsel<br>Vierfachpfeil (z.B. zur Positionierung von Diagrammobjekten)<br>Visualisierung<br>Vollbilddarstellung = Maximum<br>Vollbildfeld<br>Vorlagen: Layout- und Design-Vorlagen<br>Webseite: Seitentitel<br>Wortmarkierung durch Doppelklick<br>Zeichenobjekte: Gruppierung<br>Zeichenobjekte: Reihenfolge bei überlagerten Objekten<br>Zeichnungsobjekte drehen<br>Zeichnungsobjekte drehen<br>Zeichnungsobjekte kopieren mit STRG<br>Zeilenabstand                                                                                                    |
| Textfelder: Formatierung übertragen<br>Textfelder: Schattenart<br>Textfeldrahmen<br>Textlayout<br>Textplatzhalter: Titel-, Untertitel- Aufzählungen- Text-Platzhalter<br>Textplatzhalterrahmen<br>Textplatzhalterrahmen mit Aufforderungstext<br>Textstellen suchen<br>Textumbruch<br>Titelfolie<br>Titelleiste<br>Titelmaster<br>Übergangseffekte beim Folienwechsel<br>Übergangseffekte beim Folienwechsel<br>Übergangseffekte beim Folienwechsel<br>Übergangseffekte beim Folienwechsel<br>Vierfachpfeil (z.B. zur Positionierung von Diagrammobjekten)<br>Visualisierung<br>Vollbilddarstellung = Maximum<br>Vollbildfeld<br>Vorlagen: Layout- und Design-Vorlagen<br>Webseite: Seitentitel<br>Wortmarkierung durch Doppelklick<br>Zeichenobjekte: Gruppierung<br>Zeichenobjekte: Reihenfolge bei überlagerten Objekten<br>Zeichnungsobjekte kopieren mit STRG<br>Zeilenabstand<br>Zeilenkopf einer Tabelle                                                                                                    |
| Textfelder: Formatierung übertragen<br>Textfelder: Schattenart<br>Textfeldrahmen<br>Textlayout<br>Textplatzhalter: Titel-, Untertitel- Aufzählungen- Text-Platzhalter<br>Textplatzhalterrahmen<br>Textplatzhalterrahmen mit Aufforderungstext<br>Textstellen suchen<br>Textumbruch<br>Titelfolie<br>Titelleiste<br>Titelmaster<br>Übergangseffekte beim Folienwechsel<br>Übergangseffekte beim Folienwechsel<br>Übergangseffekte beim Folienwechsel<br>Visualisierung<br>Vollbilddarstellung = Maximum<br>Vollbilddreld<br>Vorlagen: Layout- und Design-Vorlagen<br>Webseite: Seitentitel<br>Wortmarkierung durch Doppelklick<br>Zeichenobjekte: Gruppierung<br>Zeichenobjekte: Reihenfolge bei überlagerten Objekten<br>Zeichenobjekte kopieren mit STRG<br>Zeilenabstand<br>Zeilenkopf einer Tabelle<br>Ziehpunkt am Diagramm-Objekt                                                                                                    |
| Textfelder: Formatierung übertragen<br>Textfelder: Schattenart<br>Textfeldrahmen<br>Textlayout<br>Textplatzhalter: Titel-, Untertitel- Aufzählungen- Text-Platzhalter<br>Textplatzhalterrahmen<br>Textplatzhalterrahmen mit Aufforderungstext<br>Textstellen suchen<br>Textumbruch<br>Titelfolie<br>Titelleiste<br>Titelmaster<br>Übergangseffekte beim Folienwechsel<br>Übergangseffekte beim Folienwechsel<br>Übergangseffekte beim Folienwechsel<br>Vierfachpfeil (z.B. zur Positionierung von Diagrammobjekten)<br>Visualisierung<br>Vollbilddarstellung = Maximum<br>Vollbilddarstellung = Maximum<br>Vollbildfeld<br>Vorlagen: Layout- und Design-Vorlagen<br>Webseite: Seitentitel<br>Wortmarkierung durch Doppelklick<br>Zeichenobjekte: Gruppierung<br>Zeichenobjekte: Gruppierung<br>Zeichenobjekte: Reihenfolge bei überlagerten Objekten<br>Zeichnungsobjekte kopieren mit STRG<br>Zeilenabstand<br>Zeilenkopf einer Tabelle<br>Ziehpunkt am Diagramm-Objekt<br>Ziehpunkt = Anfasser                                                                                           |
| Textfelder: Formatierung übertragen<br>Textfelder: Schattenart<br>Textfeldrahmen<br>Textlayout<br>Textplatzhalter: Titel-, Untertitel- Aufzählungen- Text-Platzhalter<br>Textplatzhalterrahmen mit Aufforderungstext<br>Textplatzhalterrahmen mit Aufforderungstext<br>Textstellen suchen<br>Textumbruch<br>Titelfolie<br>Titelleiste<br>Titelmaster<br>Übergangseffekte beim Folienwechsel<br>Übergangseffekte beim Folienwechsel<br>Übergangseffekte beim Folienwechsel<br>Vierfachpfeil (z.B. zur Positionierung von Diagrammobjekten)<br>Visualisierung<br>Vollbilddarstellung = Maximum<br>Vollbilddreld<br>Vorlagen: Layout- und Design-Vorlagen<br>Webseite: Seitentitel<br>Wortmarkierung durch Doppelklick<br>Zeichenobjekte: Drehen und Kippen<br>Zeichenobjekte: Gruppierung<br>Zeichenobjekte: Reihenfolge bei überlagerten Objekten<br>Zeichnungsobjekte kopieren mit STRG<br>Zeilenabstand<br>Zeilenkopf einer Tabelle<br>Ziehpunkt am Diagramm-Objekt<br>Ziehpunkte = Anfasser<br>zielgruppenorientierte Präsentation                                                       |
| Textfelder: Formatierung übertragen<br>Textfelder: Schattenart<br>Textfelder: Schattenart<br>Textfeldrahmen<br>Textlayout<br>Textplatzhalter: Titel-, Untertitel- Aufzählungen- Text-Platzhalter<br>Textplatzhalterrahmen<br>Textplatzhalterrahmen mit Aufforderungstext<br>Textstellen suchen<br>Textumbruch<br>Titelfolie<br>Titelfolie<br>Titelleiste<br>Titelleiste<br>Titelmaster<br>Übergangseffekte beim Folienwechsel<br>Übergangseffekte beim Folienwechsel<br>Übergangseffekte beim Folienwechsel<br>Vierfachpfeil (z.B. zur Positionierung von Diagrammobjekten)<br>Visualisierung<br>Vollbilddarstellung = Maximum<br>Vollbilddeld<br>Vorlagen: Layout- und Design-Vorlagen<br>Webseite: Seitentitel<br>Wortmarkierung durch Doppelklick<br>Zeichenobjekte: Gruppierung<br>Zeichenobjekte: Reihenfolge bei überlagerten Objekten<br>Zeichnungsobjekte drehen<br>Zeichnungsobjekte kopieren mit STRG<br>Zeilenabstand<br>Zeilenkopf einer Tabelle<br>Ziehpunkt am Diagramm-Objekt<br>Ziehpunkte = Anfasser<br>zielgruppenorientierte Präsentation<br>Zoom; Zoomfaktor           |
| Textfelder: Formatierung übertragen<br>Textfelder: Schattenart<br>Textfeldrahmen<br>Textlayout<br>Textplatzhalter: Titel-, Untertitel- Aufzählungen- Text-Platzhalter<br>Textplatzhalterrahmen<br>Textplatzhalterrahmen mit Aufforderungstext<br>Textstellen suchen<br>Textumbruch<br>Titelfolie<br>Titelleiste<br>Titelleiste<br>Titelleiste<br>Ubergangseffekte beim Folienwechsel<br>Übergangseffekte beim Folienwechsel<br>Übergangseffekte beim Folienwechsel<br>Vierfachpfeil (z.B. zur Positionierung von Diagrammobjekten)<br>Visualisierung<br>Vollbilddarstellung = Maximum<br>Vollbilddreld<br>Vorlagen: Layout- und Design-Vorlagen<br>Webseite: Seitentitel<br>Wortmarkierung durch Doppelklick<br>Zeichenobjekte: Gruppierung<br>Zeichenobjekte: Reihenfolge bei überlagerten Objekten<br>Zeichenobjekte kopieren mit STRG<br>Zeilenabstand<br>Zeilenkopf einer Tabelle<br>Ziehpunkt am Diagramm-Objekt<br>Ziehpunkt = Anfasser<br>zielgruppenorientierte Präsentation<br>Zoom; Zoomfaktor<br>Zoom-Funktion                                                                  |
| Textfelder: Formatierung übertragen<br>Textfelder: Schattenart<br>Textfelder: Schattenart<br>Textfeldrahmen<br>Textayout<br>Textplatzhalter: Titel-, Untertitel- Aufzählungen- Text-Platzhalter<br>Textplatzhalterrahmen mit Aufforderungstext<br>Textplatzhalterrahmen mit Aufforderungstext<br>Textstellen suchen<br>Textumbruch<br>Titelfolie<br>Titelfolie<br>Titelmaster<br>Übergangseffekte beim Folienwechsel<br>Übergangseffekte beim Folienwechsel<br>Übergangseffekte beim Folienwechsel<br>Vierfachpfeil (z.B. zur Positionierung von Diagrammobjekten)<br>Visualisierung<br>Vollbilddarstellung = Maximum<br>Vollbildfeld<br>Vorlagen: Layout- und Design-Vorlagen<br>Webseite: Seitentitel<br>Wortmarkierung durch Doppelklick<br>Zeichenobjekte: Gruppierung<br>Zeichenobjekte: Gruppierung<br>Zeichenobjekte: Reihenfolge bei überlagerten Objekten<br>Zeichnungsobjekte kopieren mit STRG<br>Zeilenabstand<br>Zeilenkopf einer Tabelle<br>Ziehpunkt am Diagramm-Objekt<br>Ziehpunkt = Anfasser<br>zielgruppenorientierte Präsentation<br>Zoom; Zoomfaktor<br>Zoom-Funktion |

.